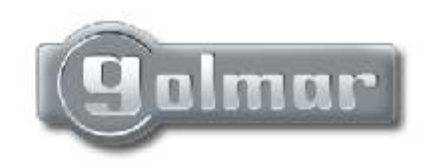

T3403ML rev.0104

# Audio en Video deurintercom systeem digitale installatie met codepaneel

Stadio Plus

3)6

Instructie handleiding

Ten eerste willen wij U bedanken maar ook feliciteren met de keuze van dit product, gemaakt door de GOLMAR fabrieken in Spanje.

De betrokkenheid voor het bereiken van de klanttevredenheid is gebaseerd op de ISO-9001 certificatie voor de productie van producten zoals deze.

De geavanceerde technologie en de kwaliteitscontroles zorgen ervoor dat de klanten en

de gebruikers veel plezier hebben van de legio mogelijkheden die de systemen bieden. Om een maximaal profijt te halen uit de mogelijkheden, verzoeken wij U vriendelijk een paar minuten te besteden aan het lezen van deze handleiding

### INDEX

| Introductie1                        |
|-------------------------------------|
| Index                               |
| System karakteristieken2            |
| Aanbevelingen2                      |
| Werking systeem3                    |
| Installatie deurpaneel              |
| Plaatsen van de inbouwdoos 4 t/m 5  |
| Bedraden en plaatsen paneel 5 t/m 6 |
| Jumpersettings paneel7              |
| EL560 optionele module8             |
| Geheugen modules8                   |
| Aansluiten op de computer           |
| Laatste punten9                     |
| Programmeren deurpaneel             |
| Menustructuur programma10en 19      |
| Herhaalde tekstinvoer20             |
| Snel zoeken20                       |
| Installatie voeding                 |
| Installatie deurslot                |
| Platea Plus monitor                 |
| Beschrijving22                      |
| Functies drukknoppen23              |
| EL561 module                        |
| Eindweerstanden24                   |
| Vervangen kleurenblad24             |
| Beschrijving aansluitplaat25        |
| Installatie monitor                 |
| Programmeren27                      |

| T-940 Plus teletoon                   |     |
|---------------------------------------|-----|
| Beschrijving                          | .28 |
| Functies drukknoppen                  | .28 |
| Installatie telefoon T-940            | .29 |
| Programmeren                          | .30 |
| Installatie schema's                  |     |
| Aansluiten wisselspanningslot         | .31 |
| Koppelen van meerdere voedingen       | 31  |
| Video installatie met coaxbekabeling. | .32 |
| Video installatie Twisted pair bek    | 34  |
| Audio installatie                     | 36  |
| Algemene entree instalatie            | 38  |
| Optionele aansluitingen               |     |
| Externe activering slot               | .42 |
| Aansturen externe apparatuur          | 42  |
| Intercommunicatie                     | 43  |
| Aansluiting op de televisie           | 43  |
| Activeren 2de camera                  | 44  |
| Aansluiten etagebel                   | 44  |
| Problemen oplossen                    | 35  |

2

- O Systeem gestuurd door microprocesors,
  - W d.m.v. 4 busaders + een Twisted Pair aderpaar W d.m.v. 3 busaders + een coaxkabel RG-59 of RG-11 W Voor alleen audio : d.m.v. 4 busaders
- O Ongelimiteerd aantal panelen toepasbaar zonder bijkomende schakelmodules
- O Akoetische bevestigingssignalen en bezetsignalen.
- O Gelijkspanningslot
- O Instelbare deuropenertijd
- O De PLATEA-PLUS monitor en de T-940-PLUS telefoon zijn uitgevoerd met : w Afluisterbeschermen van audio en videosignalen
  - w'Zelfoproep' functie (alleen beeld) zonder dat het systeem bezet wordt.
  - w Intercommunicatie met toestellen met dezelfde oproepcode (INT aansluiting vereist) w Aansluiting voor etage deurbel
  - W Verschillende tonen belsignalen afhankelijk vanwaar er gebeld wordt. Hoofd-, subpaneel, etagebel, interne oproep etc.
  - w Aanstuurmogelijkheden voor twee externe apparaten; bijvoorbeeld tweede camera of licht. w Tot maximaal 3 monitoren en/of toestellen per appartement zonder extra voeding.

# Aanpassingen 5.00 VERSION processor

- O Tot een maximum van 255 etagecodes in te voeren met maximaal 1000 appartementen ieder.
- O Nieuwe structuur menu.
- O Verlooplijst voor het koppelen van bijv. huisnummers aan de oproepcodes waarmee met het huisnummer het betreffende appartement opgeroepen kan worden.
- O Insert-functie op de verlooplijst zodat deze lijst altijd alfabetisch gehouden kan worden.
- O Transport van de lijstinhoud naar andere panelen en/of portiersmodules door de bekabeling van de intercominstallatie.
- O Derde toegangscode met tijdbeperking.
- O Invoer van gegevens via het keypad middels de 'mobiele telefoon' methode.
- Eerdere versies zijn volledig uitwisselbaar, op voorwaarde dat de verlooplijst uitgeschakeld is en de etagecode maximaal 99 bedraagt.

### AANBEVELINGEN

- O Gebruik geen excessieve krachten bij het aandraaien van de aansluitschroeven.
- O Installeer de apparatuur altijd spanningsloos. Schakel de spanning af, ook voor kleine modificaties. Controleer de primaire spanning op de voeding. Deze mag maximaal 230 VAC zijn.
- O Voor het inschakelen van de spanning, controleer dan de verbindingen tussen de monitoren, toestellen, voeding en panelen.
- O Wanneer de spanning op het systeem ingeschakeld wordt, staat het systeem eerst voor 45 sec. geblokkeerd. Daarna is de installatie klaar voor gebruik.
- O Gebruik, in het geval van coax-installaties, coaxkabel RG-59 of RG-11. Gebruik nooit antenne bekabeling! In installaties met een afstand van minder dan 100 meter, kan GOLMAR RAP5130 kabel worden toegepast.

#### SYSTEEM VOOR 1 GEBOUW

O Om een oproep te doen, toets de bezoeker de het huisnummer in corresponderende met het apparatement. Het display geeft het ingevoerde huisnummer aan. Vervolgens drukt de bezoeker de 'Bel' toets in waarop het display 'AANBELLEN' weergeeft, hetgeen inhoud dat de oproep ontvangen wordt door de monitor of toestel in het betreffende appartement. Indien de oproep niet ontvangen wordt, hoort men een bezet-toon waarop de toets 'Cancel' gedrukt kan worden en een nieuwe poging ondernomen kan worden.

Indien er meerdere panelen in het systeem opgenomen zijn, zullen deze automatisch in de 'bezet' status gezet worden tijdens een oproep vanaf het eerste paneel. Indien men probeert aan te bellen vanaf een in 'bezet' staande paneel, hoort men een bezettoon door de speaker van de buitenpost. Het belsignaal is voor drie seconden hoorbaar via het toestel. Daarna zal het beeld automatisch verschijnen. De bezoeker krijgt op dat moment nog geen indicatie dat hij of zij gefilmd wordt! Indien de monitor een 'slave' toestel is, druk dan eerst de 'zelfoproeptoets' om het beeld op te roepen. Indien de oproep niet binnen 45 sec. beantwoord wordt, reset het systeem zichzelf weer.

- O Om, na een oproep, in gespek te komen, neemt men de hoom van de haak. De maximale spreektijd bedraagt dan anderhalve minuut. Het systeem zet zichzelf daarna weer automatisch 'standby' of indien de hoom op de haak gelegd wordt.
- O Om de deur te openen, drukt men de deuropenerknop in. Dit kan alleen indien er gebeld is of gesprek is aangegaan. De deur opent dan voor de ingestelde tijd. Tijdens het openen, hoort men een akoetische bevestigingstoon door de speaker van de buitenpost.
- O De drukknopfuncties van de PLATEA-PLUS en de T-940 zijn beschreven op resp. Bladzijde 22 en 23.

#### SYSTEMEN MET MEERDERE GEBOUWEN EN ETAGEPANELEN

- O Om een oproep te plaatsen, toetst men het huisnummer in corresponderende met het appartement . Het display geeft het invoerde huisnummer aan. Vervolgens drukt de bezoeker de 'Bel' toets in waarop het display 'AANBELLEN' weergeeft, hetgeen inhoud dat de oproep ontvangen wordt door de monitor of toestel in het betreffende appartement. Indien de oproep niet ontvangen wordt, hoort men een bezet-toon waarop de toets 'Cancel' gedrukt kan worden en een nieuwe poging ondernomen kan worden.
- O Indien er een oproep plaatsvindt vanaf een der panelen, zijn de overige panelen vrij om gebruikt te worden. Behalve in de lijn tussen het in gesprek zijnde paneel en het betreffende toestel zijn de overige combinaties tussen deurpanelen en toestellen mogelijk!

#### Gebruik van de namenlijst

O Indien de bezoeker het nummer van het appartement niet kent, kan deze door middel van de 'Pijltjes' toetsen door de lijst van namen heen scrollen. Wanneer de gewenste naam dan geselecteerd staat, drukt men de 'Bel' toets in waarop de oproep plaats vindt.

#### Activeren van het slot door middel van de 'acces control'

- O Om de deur te openen middels de 'Toegangscontrole' drukt men eerst de 'Sleutel' toets en vervolgens de viercijferige code. Tijdens het openen is een akoestisch bevestigingssignaal hoorbaar en geeft het display 'OPENEN' weer. Indien een code niet correct is ingevoerd, drukt men 'Cancel' en probeert men het opnieuw met bovengoemde procedure.
  - Indien er drie maal een foutieve code is ingevoerd, zal het paneel voor 60 seconden blokkeren.

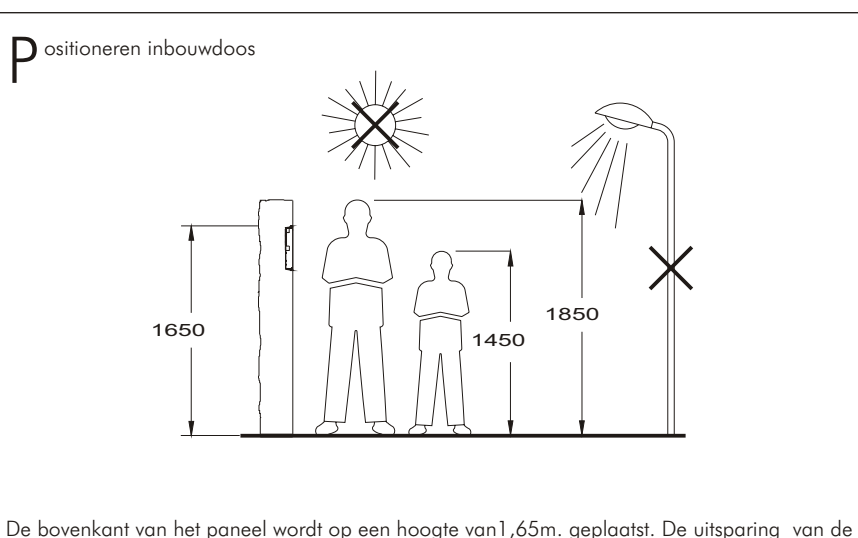

voor de inbouwdozen is afhankelijk van het aantal paneelmodules

| Modules | 1     | 2     | 3      |
|---------|-------|-------|--------|
| Modele  | CE610 | CE620 | CE630  |
| B       | 125   | 125   | 125 mm |
| H       | 140   | 257   | 374 mm |
| D       | 56    | 56    | 56 mm  |

Het deurpaneel is ontworpen om onder de meest voorkomende weersomstandigheden te functioneren. Desondanks is het aan te raden extra maatregelen te treffen tegen regeninslag.

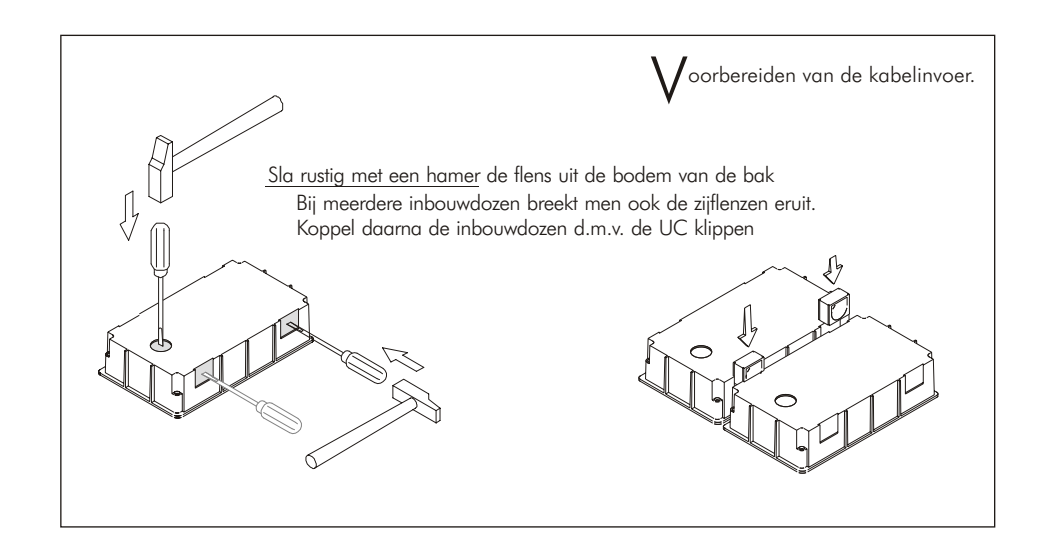

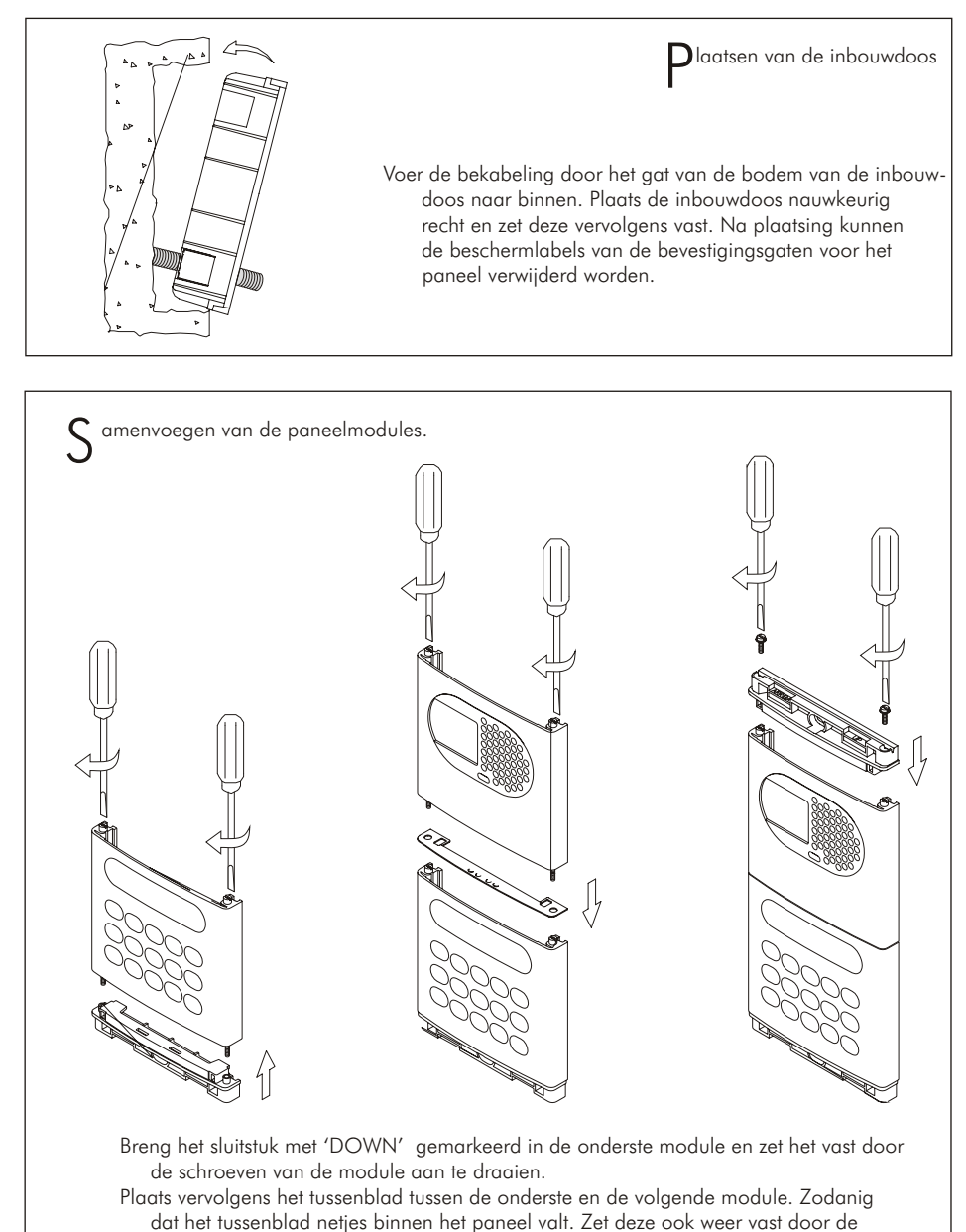

dat het tussenblad netjes binnen het paneel valt. Zet deze ook weer vast door de schroeven van de volgende module aan te draaien. Maximaal kunnen er drie modules verticaal boven op elkaar geplaatst worden.

Breng het sluitstuk met 'UP' gemarkeerd in de bovenste module aan en zet deze ook weer vast met de bijgeleverde schroeven.

В

6

### INSTALLATIE DEURPANEEL

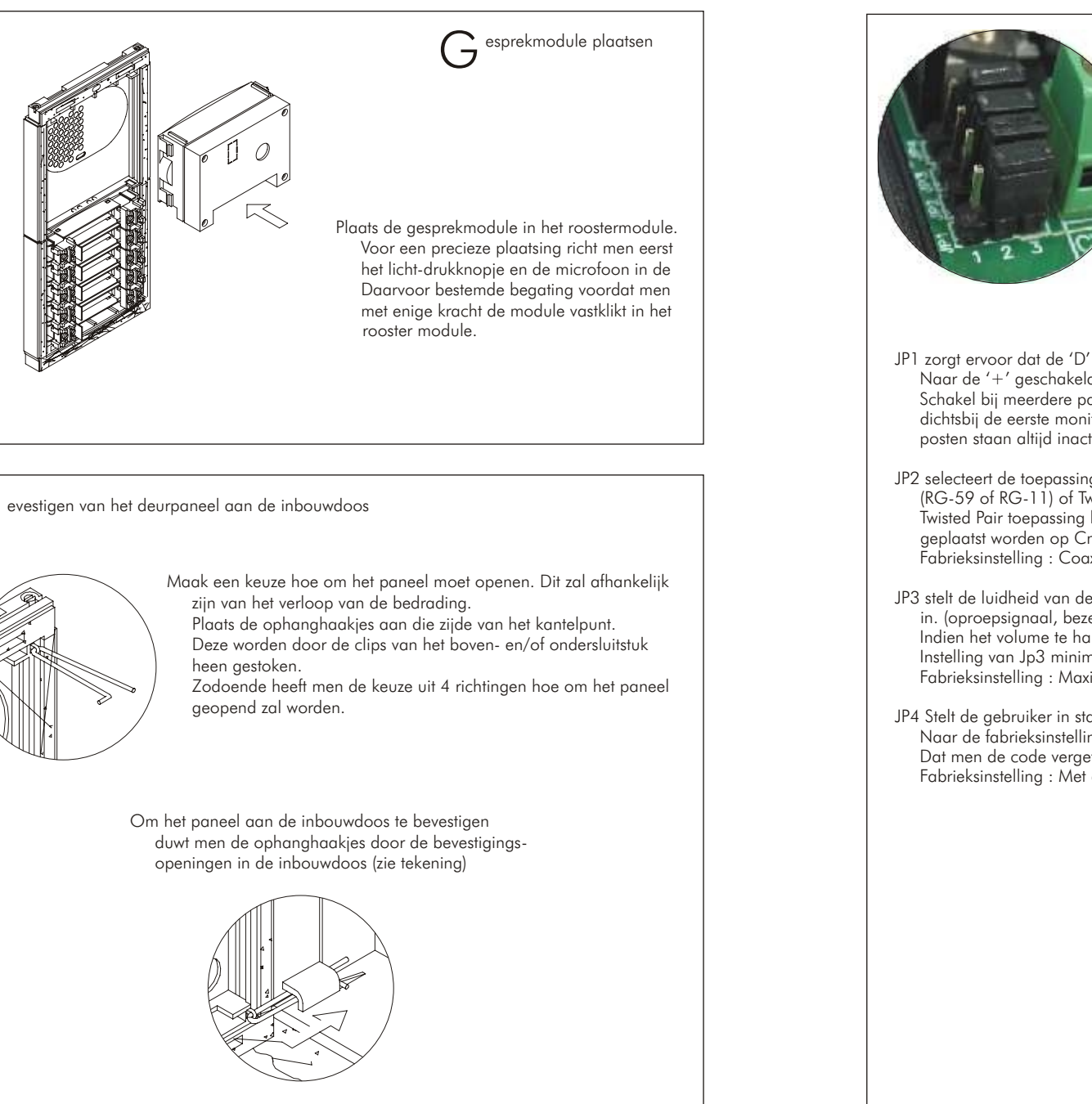

R eschrijving van de jumpersetting De JP1, JP2, JP3 en JP4 configuratie jumpers (van links naar rechts resp.) JP1 zorgt ervoor dat de 'D' draad via een weerstand Naar de '+' geschakeld wordt. Zogenaamde 'line driver'. Schakel bij meerdere panelen alleen op het paneel, die het dichtsbij de eerste monitor geplaatst is, JP1 actief. De overige posten staan altijd inactief. Fabrieksinstelling : Actief Actief Inactief JP2 selecteert de toepassing van het videosignaal. Coax (RG-59 of RG-11) of Twisted Pair. Twisted Pair toepassing benodigd een EL560. Deze moet geplaatst worden op Cn4. Fabrieksinstelling : Coax Coax Twisted pair JP3 stelt de luidheid van de bevestigingssignalen van het paneel in. (oproepsignaal, bezetsignaal, deuropensignaal etc.) Indien het volume te hard wordt bevonden, stelt men de Instelling van Jp3 minimaal in. Fabrieksinstelling : Maximaal Maximaal Minimaal JP4 Stelt de gebruiker in staat de installateurscode te resetten Naar de fabrieksinstelling. Gebruik deze functie in geval Dat men de code vergeten is. Fabrieksinstelling : Met camera Standby Reset

9

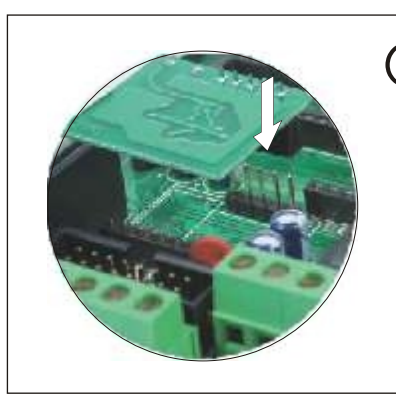

eheugen modules

ptioneel. EL560 module voor Twisted Pair video bekabeling .

Plaats de EL560 module (op z'n kop) op aansluitstrip Cn4.

NOOT: Indien men PLATEA MONITOREN toepast in deze installatie, moet de EL561 in de PLATEA MONITOR geplaatst worden. Verwijder hiervoor eerst de jumper van de eerste 2 pinnen (CN4) alvorens de EL561 te plaatsen. Zie ook verdere specificaties op bladzijde 24.

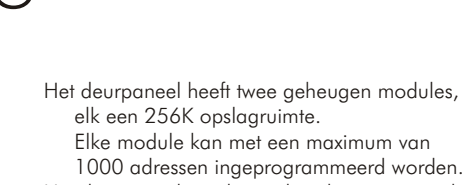

Het deurpaneel wordt standaard met een module uitgeleverd, geplaatst in bank '0'. Hierin is tevens de configuratie van het systeem opgenomen.

Belangerijk: in het geval dat het deurpaneel twee modules bevat, verwissel dan na invoeren van gegevens de modules niet meer met elkaar! Bank '0' dient altijd een geheugen module te bevatten.

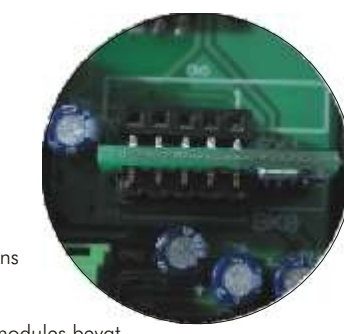

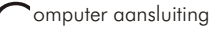

Het is mogelijk het deurpaneel door middel van de computer te programmeren. Hiervoor is speciale software (MEMEDIT) nodig, een RS232 kabel met een interface die aangesloten wordt op CN8. Middels de software is het mogelijk de gegevens te downloaden uit het paneel en te gebruiken in andere panelen. Tevens, in het geval van beschadiging, is het eenvoudig de gegevens opnieuw in te brengen.

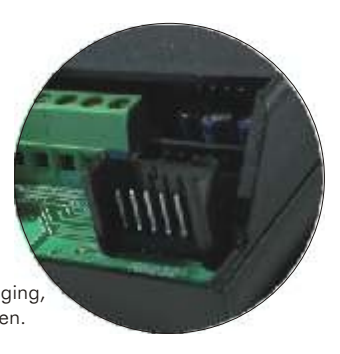

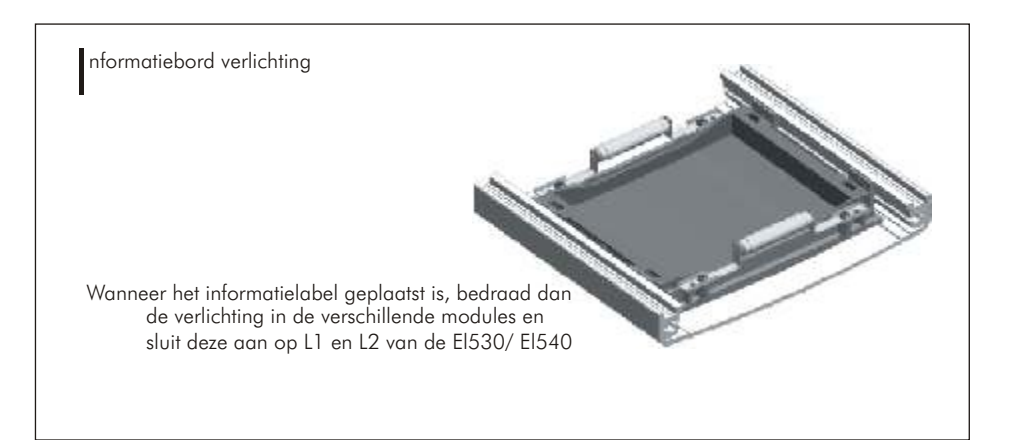

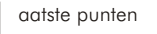

Na het in werking stellen van het systeem is het mogelijk dat het gespreksvolume niet naar behoren is. Door middel van de potentiometers aan de achterzijde van de spreek-luistereenheid is dit instelbaar. De camera is geplaatst in een 'kogel' ophanging waarmee de lens zowel horizontaal als verticaal in de juiste positie gericht kan worden.

In het geval dat de verlichting ontoereikend is, kan door middel van een externe lamp, geschakeld door een TBR-1/12V op aansluitingen '+H' en 'L2', extra verlichting bijgezet worden.

#### ${f \zeta}$ luiten van het deurpaneel

- Sluit het deurpaneel met behulp van de bijgeleverde twee-puntsschroeven .
- Werk vervolgens het paneel af door de boven- en onderdekstrippen te plaatsen.

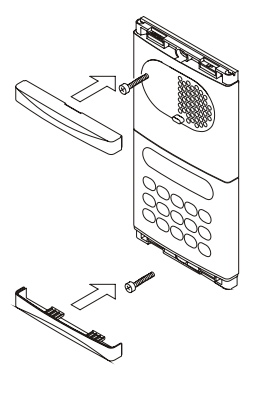

PROGRAMMEREN DEURPANEEL

10

nstellingen menu.

Om het 'Instellingen' menu te betreden, dienen

eerst de stappen van de vorige bladzijde

doorlopen te worden en 'OK' gedrukt te

Geeft de mogelijkheid om de taal in het display

Om een andere taal te kiezen, toets men steeds

'OK' totdat de gewenste taal geselcteerd is.

Indien men etagecodering toepast, worden

meerdere panelen 'MASTER' geprogrammeerd

worden bij het menu 'Instellingen'

te veranderen naar een andere taal.

Elk systeem heeft één 'MASTER' deurpaneel.

De overige panelen zijn altijd 'SLAVE'.

maar telkens met een eigen etagecode

Toets 'OK' om deze instellingen te veranderen.

Indien men etagecodering toepast, wordt de

Toets 'OK' om deze instellingen te veranderen.

Hiermee stelt men de etage (gebouw) code in.

In gebouwen of op etages met meerdere

panelen, zijn de etagecodes gelijk ingesteld. Het 'algemene ingang' deurpaneel wordt

altijd met '0' geprogrammeerd. De etages of gebouwen hebben dan een code 1 tot 255.

Om deze waarde te veranderen toets men 'OK'.

waarna een nieuwe waarde ingevoerd kan

Wanneer 'CANCEL' getoets wordt, zal de

oorspronkelijke waarde teruggezet worden.

Het display geeft 'Nieuwe Waarde' gan

worden, aevolad door 'OK'.

Indien het deurpaneel een camera heeft,

Indien het alleen audio heeft 'NEE'.

selecteerd men hierin 'JA'.

proarammeerd.

'algemene ingang' deurpaneel met 'JA' ge-

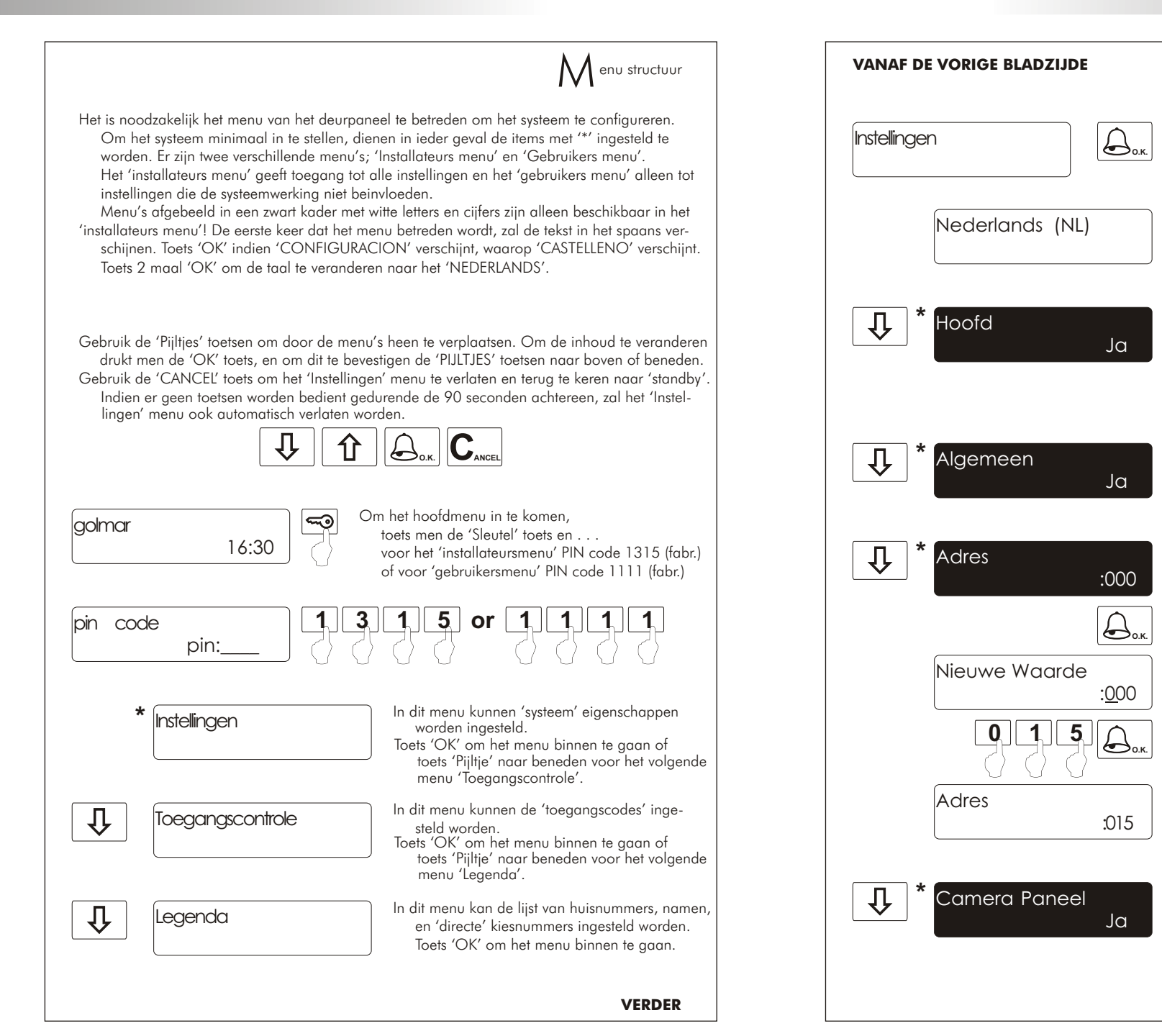

VERDER

12

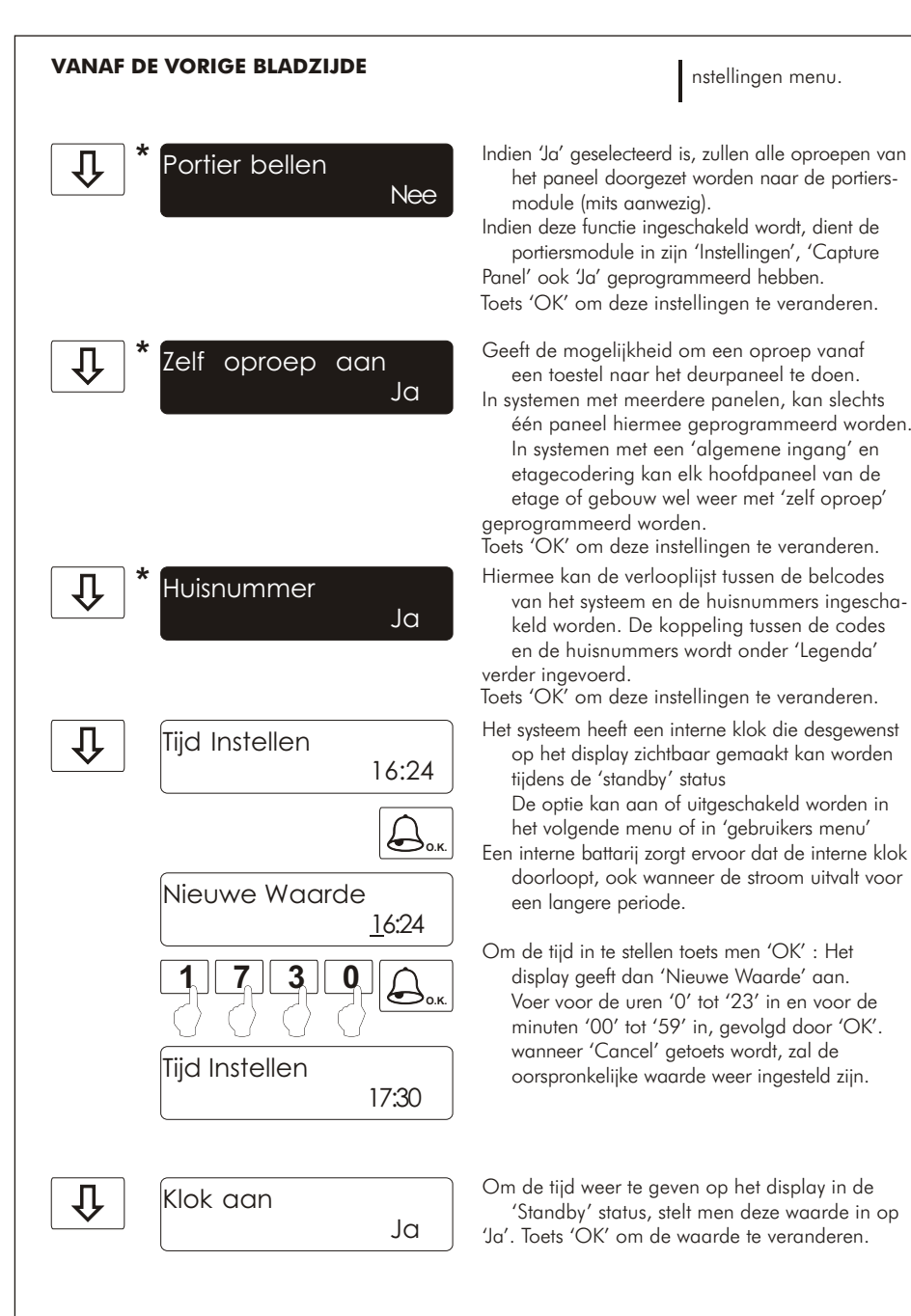

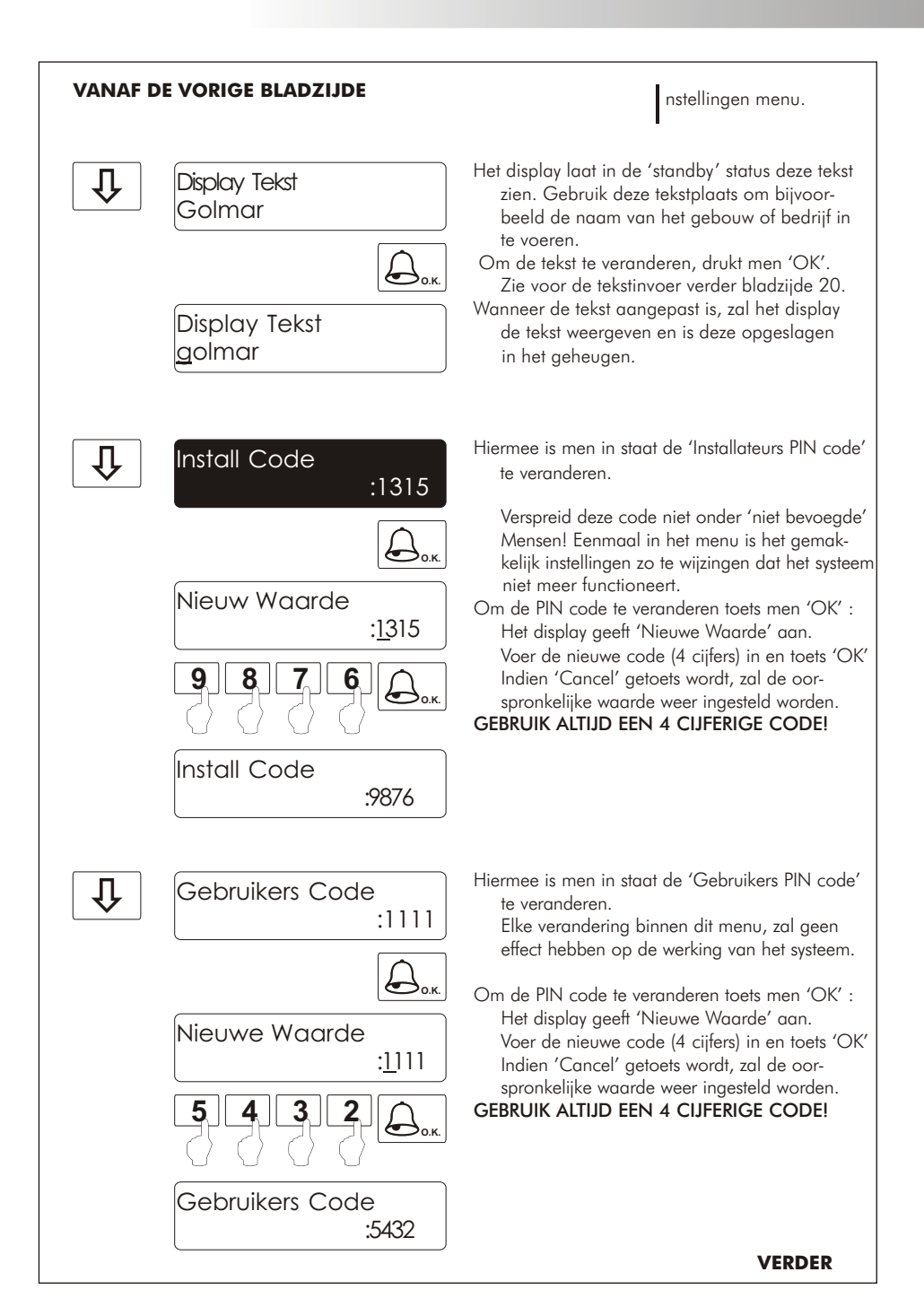

....

Ja

:2222

О.К.

oegangscontrole menu

Om het 'Toegangscontrole' menu te betreden,

het display 'OK' te toetsen.

de deuropener te openen.

bevestig dit met 'OK'.

dient men eerst de stappen op bladzijde 10

door de nemen en bij 'Toegangscontrole' in

Hiermee geeft men aan of de 'toegangscontrole'

controle houdt in dat de deur geopent kan

optie wel of niet in gebruik is. Toegangs-

Toets 'OK' om deze instellingen te veranderen.

Het systeem kan drie verschillende codes aan om

Om de eerste code aan te passen, toetst men 'OK'

Toets een nieuwe waarde in (4 cijferig) en

waarna het display 'Nieuwe Waarde' weergeeft.

worden middels een 4 cijferige code.

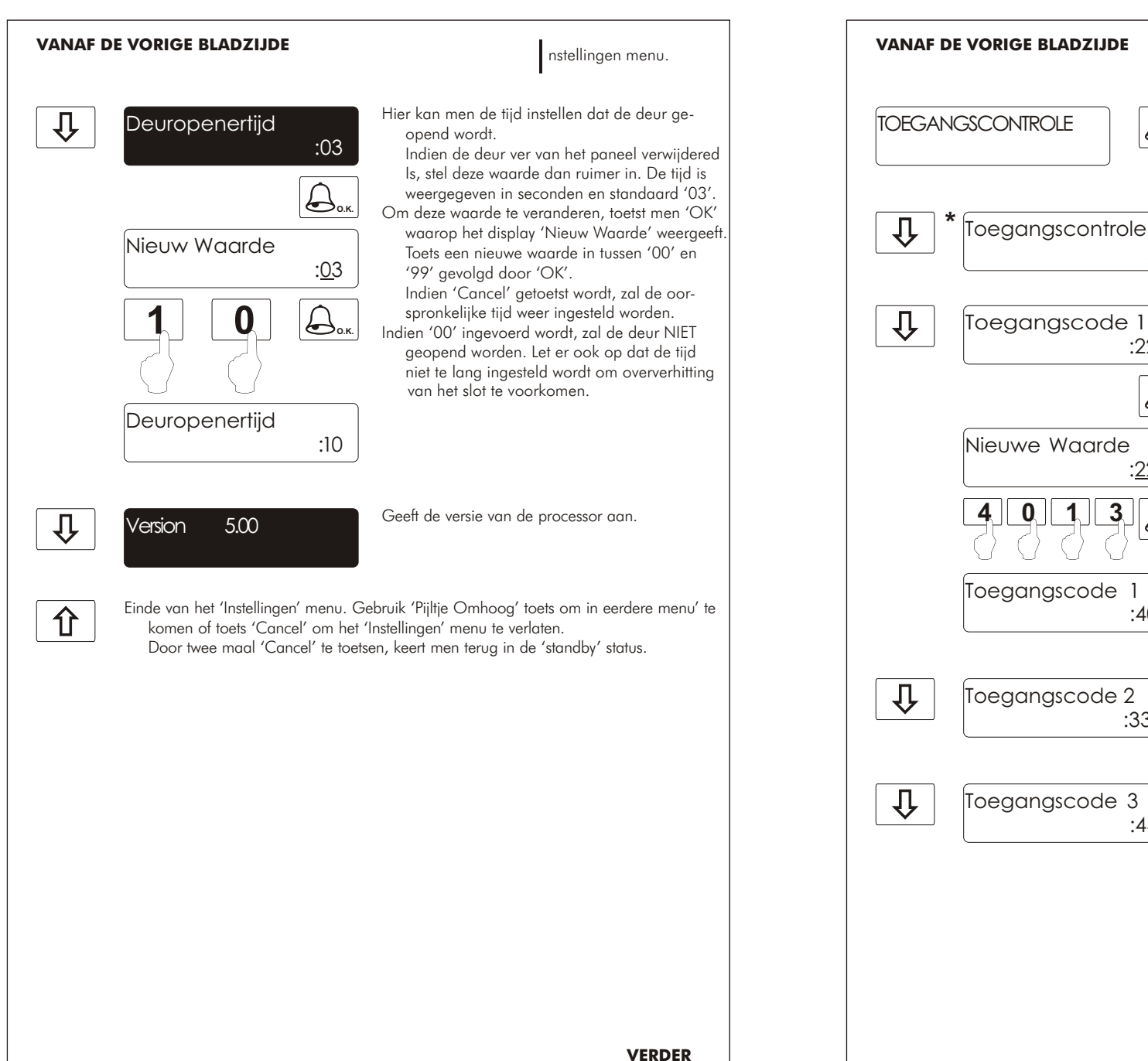

 

 Indien 'CANCEL' getoetst wordt, zal de oor-Spronkelijke code weer ingesteld worden.

 GEBRUIK ALTIJD EEN 4 CIJFERIGE CODE

 I

 I

 :4013

 Om de tweede toegangscode te veranderen, volgt men de voorgaande procedure.

 3

 :4444

 Om de derde toegangscode te veranderen, volgt men de voorgaande procedure.

 De code activeert het slot voor een ingestelde tijd; beschreven op de volgende bladzijde.

VERDER

17

### PROGRAMMEREN DEURPANEEL

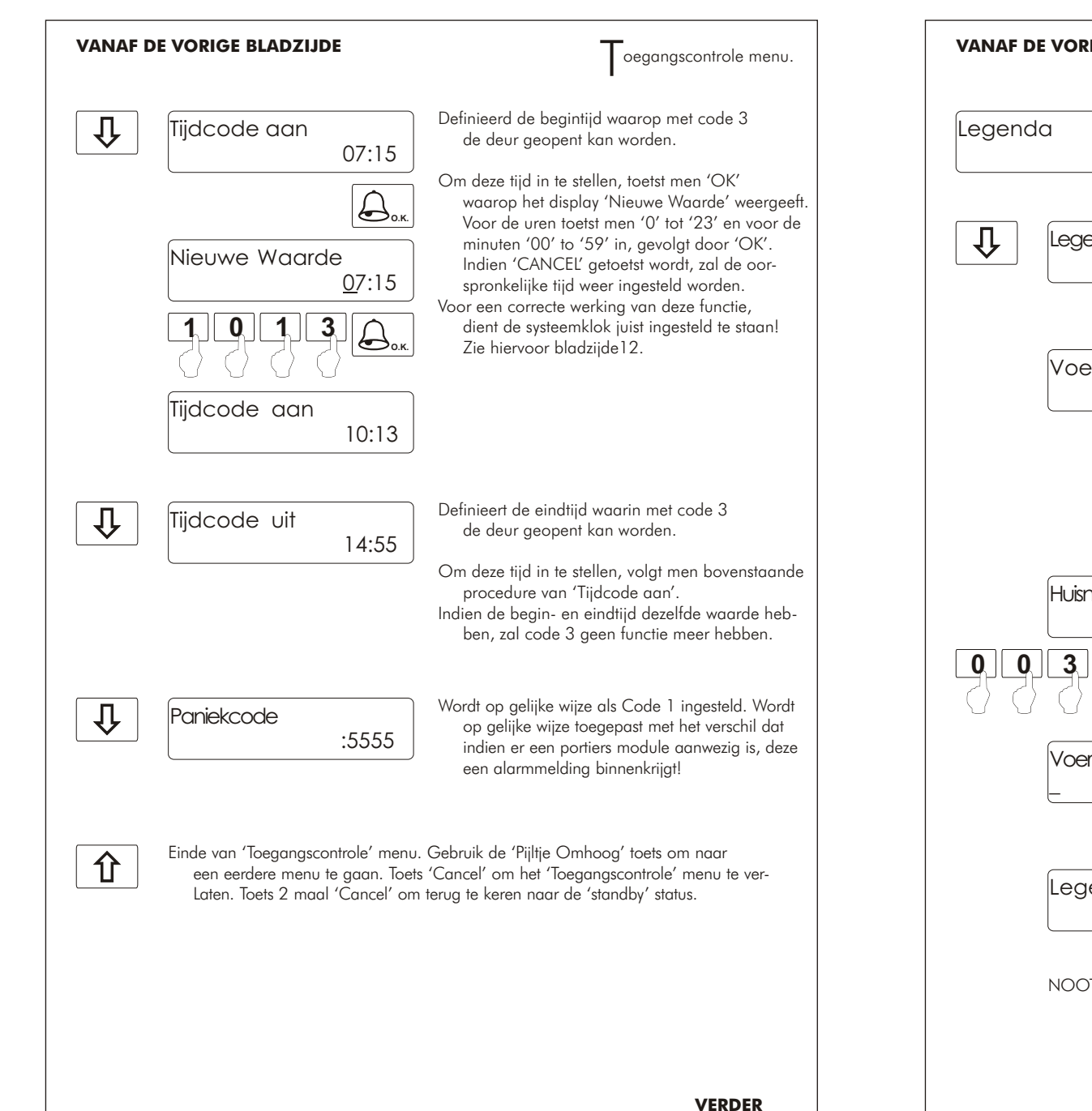

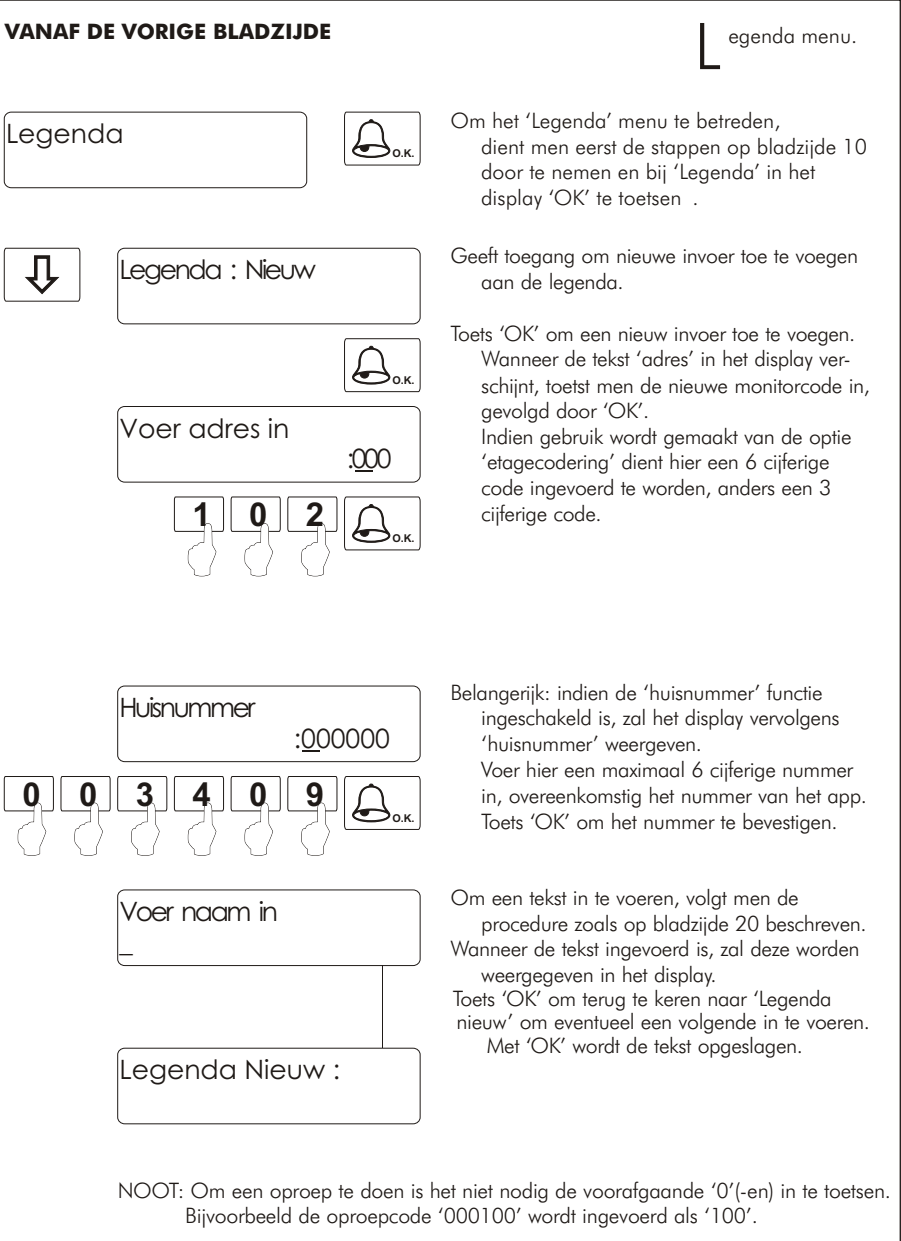

18

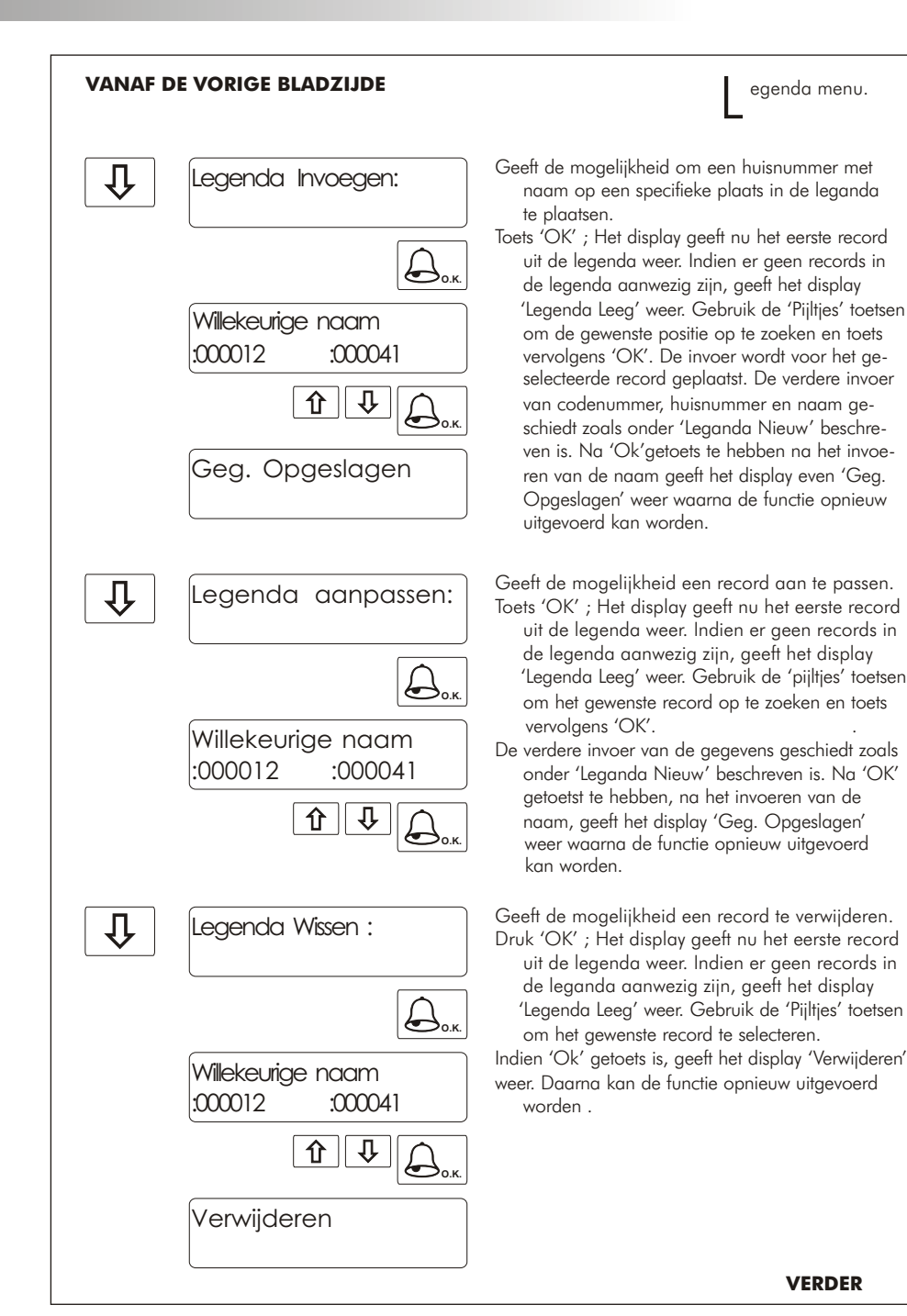

| Legenda Zend:<br>Het is mogelijk de inhoud van de legenda<br>transporteren naar andere panelen en<br>module(s) in dezelfde installatie. Voord                                                                                                    | te<br>portiers-                                                         |
|----------------------------------------------------------------------------------------------------|-------------------------------------------------------------------------|
| Legenda Zend:<br>Het is mogelijk de inhoud van de legenda<br>transporteren naar andere panelen en<br>module(s) in dezelfde installatie. Voord                                                                                                    | te<br>portiers-                                                         |
| Zenden<br>Zenden<br>Zenden                                                                                                    | at over-<br>n de<br>vangst'<br>nt)<br>let dis-<br>rans-<br>beide<br>py' |
| Legenda Ontvang:       Hiermee kan een legenda van een ander portiersmodule, in dezelfde installatio geladen worden.         Image: Image: | oaneel<br>e, in-<br>i voor<br>er<br>t ge-<br>ntvangen'                  |
| Ontvangen Weergeven zoals de transmissie duurt.<br>Wanneer de transmissie gereed is, zal het                                                                                                    | ontvang-                                                                |
| Verwijderen<br>Verwijderen<br>en de component de rest van zijn leger<br>maken. Dit omdat het geheugen overse<br>wordt. Derhalve volgt na 'Ontvangen',<br>wijderen' in het display.                                                                                                    | nda leeg<br>chreven<br>' Ver-                                           |
| 'Standby' status.                                                                                                    | uur de                                                                  |
| Belangerijk: De transmissie kan slechts geschieden tussen 1 zender en 1 ontvang<br>Plaats NOOIT meer dan 1 apparaat in de 'ontvangst' modus! Hierdoor kunn<br>willekeurig oproepen, deuropener functies etc. Voorkomen. Tevens de over-<br>dracht van de gegevens onbetrouwbaar maken.                                                                                                    | er.<br>Ien                                                              |

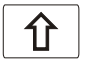

Einde van het 'Legenda' menu. Gebruik de 'Pijltje Omhoog' toets om eerdere menu's te selecteren. Toets 'Cancel' om het 'Legenda' menu te verlaten of toets 2 maal 'Cancel' om terug te keren naar de 'Standby' status.

## PROGRAMMEREN DEURPANEEL

20

21

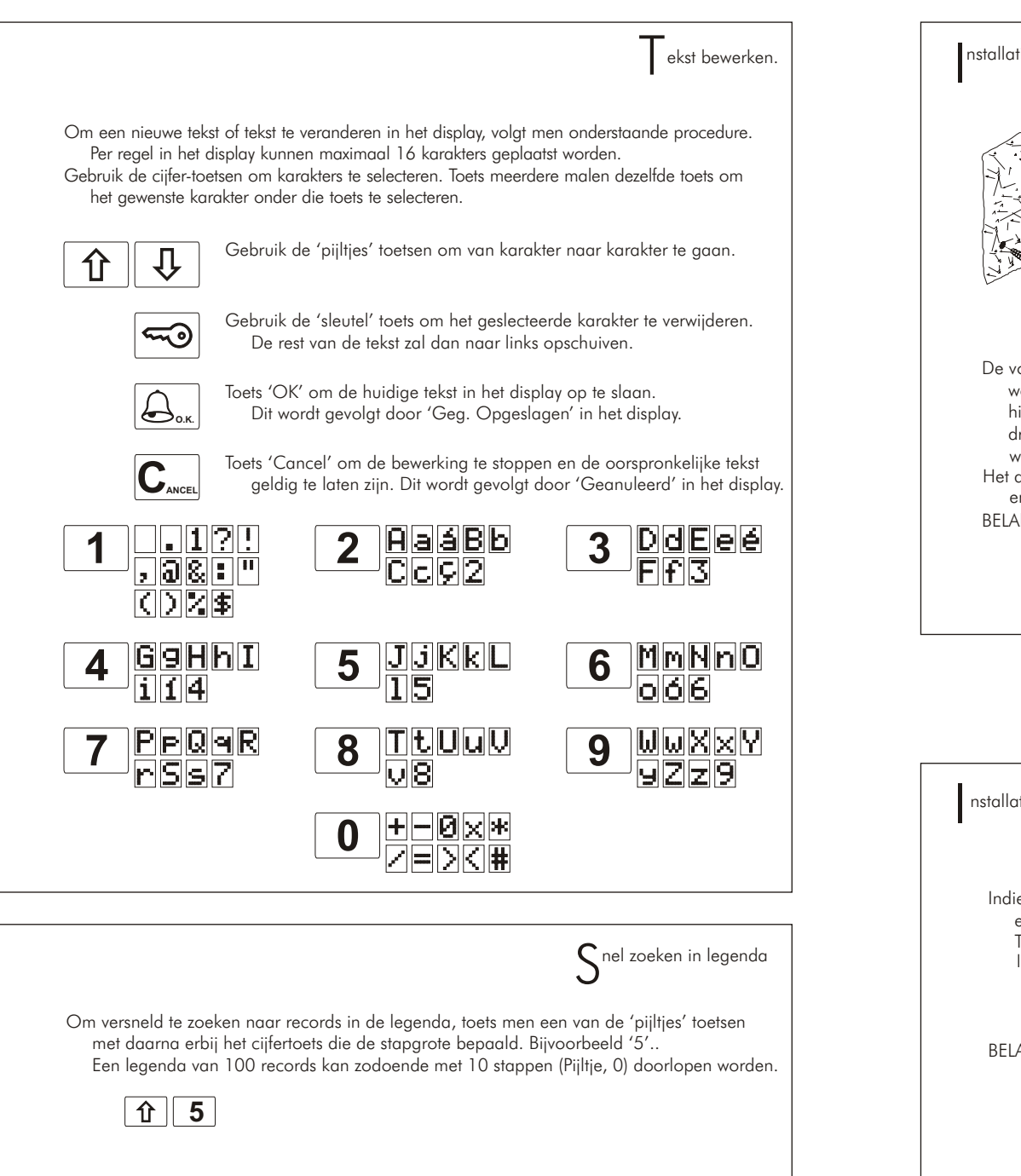

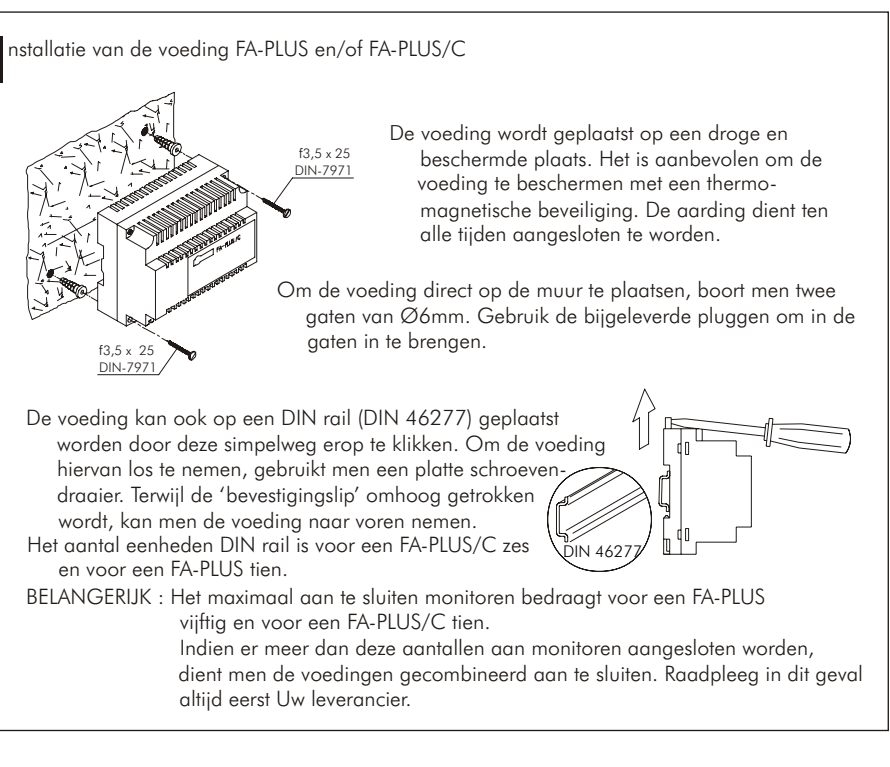

# INSTALLATIE DEURSLOT

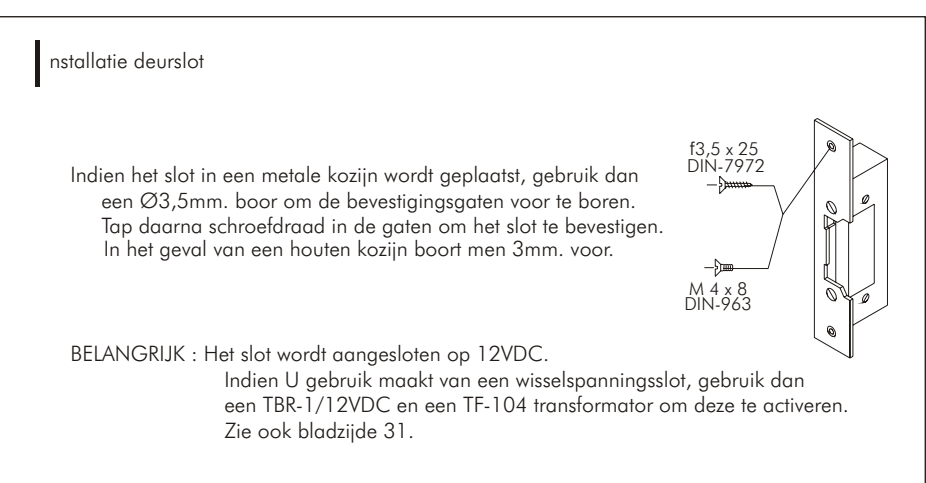

23

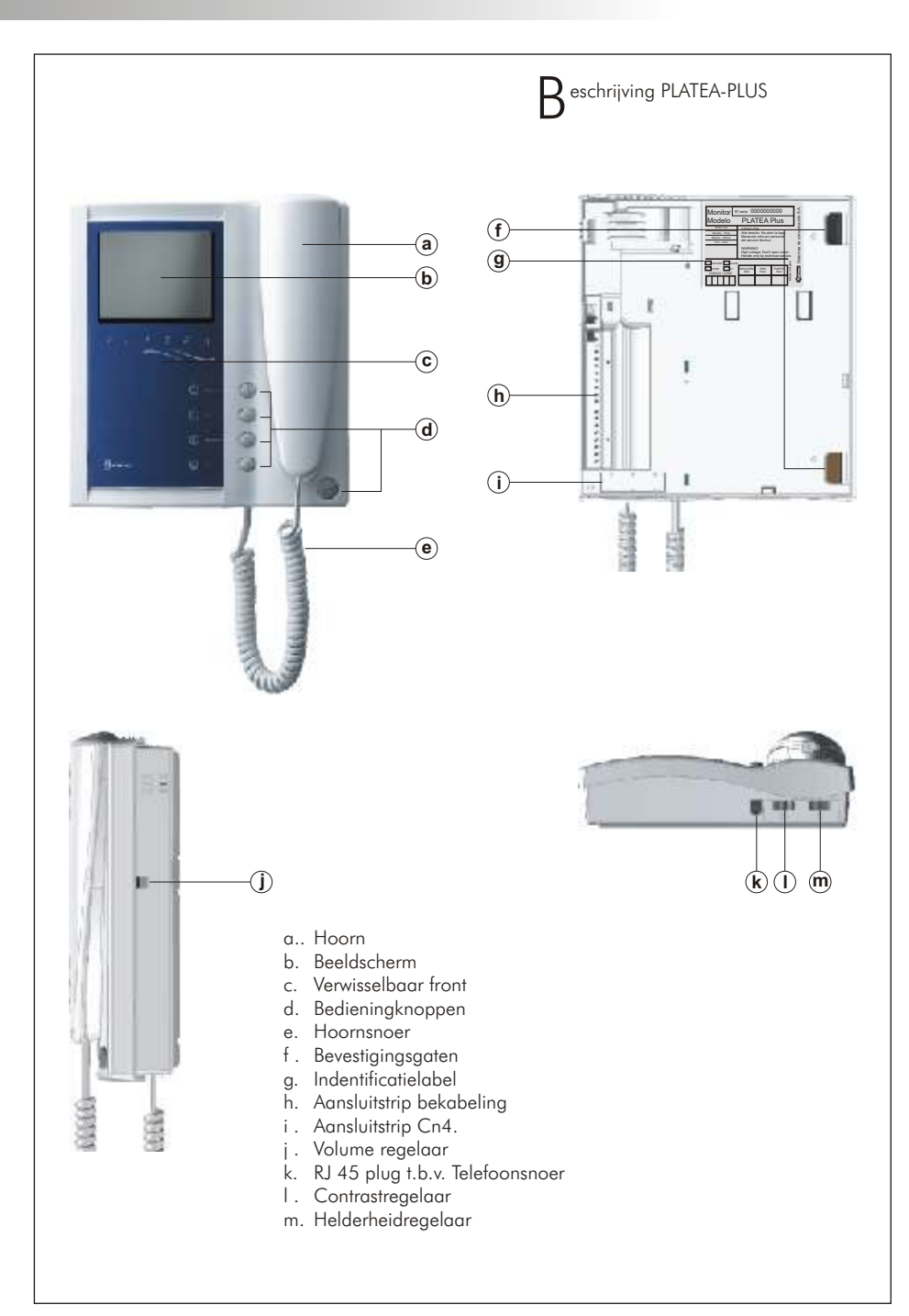

| Beschrijving drukknoppen                                                                                                    |                                                                                                    |  |  |
|----------------------------------------------------------------------------------------------------|----------------------------------------------------------------------------------------------------|--|--|
| <ul> <li>Aan-uitschakelaar. Elke keer bij het op spanning zetten van de installatie en het uit/aan zetten van de monitor, zijn de functies voor 45 seconden niet beschikbaar!</li> <li>Dit geldt niet voor de programmering en de receptie oproep.</li> </ul>                                                                                                    |                                                                                                    |  |  |
| Indien de hoorn op de haak ligt, drukt men hiermee de '2C' aansluiting naar massa.<br>Indien de hoorn van de haak is, doet men hiermee een interne oproep.                                                                                                    |                                                                                                    |  |  |
| Indien de hoorn op de haak ligt<br>Indien de hoorn van de haak<br>modules aan.                                                                                                    | ;, drukt men hiermee de 'A1' aansluiting naar massa.<br>∷is, roept men hier (indien aanwezig) een 2de portiers-                                                                    |  |  |
| Indien de hoorn op de haak ligt, roept men hiermee het beeld op van de hoofdpost.<br>Zonder gespreks- en deuropener mogelijkheden. Indien de hoorn van de haak is,<br>roept men beeld en gesprek op met de mogelijkheid tot deuropenen van die post<br>Waar SW1 op de EL500 'ON' is geschakeld.                                                                       |                                                                                                    |  |  |
| Indien de hoorn op de haak ligt, zend men hiermee een paniekoproep uit naar de<br>Portiersmodule. Indien de hoorn van de haak is, roept men hiermee de hoofdportiers-<br>module op. Tijdens gesprek, zal door middel van deze drukker de deuropener ge-<br>activeerd worden.                                                                                          |                                                                                                    |  |  |
| (*) het activeren van een tweede camera of een oproep naar een 2de portiersmodule heeft een<br>modificatie nodig in de monitor. Raadpleeg hiervoor altijd Uw leverancier.<br>Het plaatsen van een 2de camera op m.b.v. aansluiting '2C' heeft tot gevolg dat de functie<br>interne oproep en de oproep naar de eventuele 2de portiersmodule niet meer beschikbaar is. |                                                                                                    |  |  |
|                                                                                                    |                                                                                                    |  |  |
| $B^{eschrijving}$ van het indentificatielabel                                                                                                    |                                                                                                    |  |  |
| Monitor N° serie 000000000 d' d' d' d' d' d' d' d' d' d' d' d' d'                                                                                                    | Voor een snelle service-afhandeling, reparatie of<br>Vervanging, vult men het indentificatielabel<br>volledig in.                                                                  |  |  |
| 10V/dc 2:2V     ATENCIÓN       Standby 15mA     Alta tensión. No abrir la tapa.       Maximo 450mA     Manipular sólo por personal       10°C + 50°C     WARNING       High voltage. Don't open cover.     High voltage. Zon't open cover.                                                                                                    | MASTER: Als hoofdmonitor geprogrammeerd ?<br>SLAVE: Als slave monitor geprogrammeerd ?<br>INTER: Als slave en intern verkeer geprogrammeerd ?<br>A1: Extern apparaat aangesloten ? |  |  |
| MASTER SLAVE CIU<br>INTER A1<br>CODIGO / CODE<br>CODIGO / CODE                                                                                                    | CODE : Ingeprogrameerde hootcode (001 - 120)<br>ETAGE : Ingegeprogrammeerde etage code (00 - 99)                                                                                   |  |  |

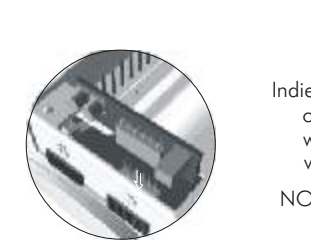

L561 voor installaties met Twisted Pair videobekabeling

Indien men de monitor vanaf de achterzijde bekijkt, vindt men links onderin de aansluitstrip CN4. Door de aanwezige jumper te verwijderen en de EL561 te plaatsen maakt men de monitor geschikt voor ontvangst van Twisted Pair videosignalen.

NOOT : Bij gebruik van EL561 module hoort ook het gebruik van de EL560 module in het deurpaneel. Zie ook de installatieschema's op bladzijde 34 en 35.

#### - indweerstand instellen

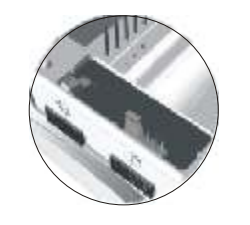

De eindweerstand welke gebruikt wordt om het videosignaal af te sluiten is geplaatst, in de vorm van een jumper, op aansluiting CN4. In het geval van gebruik van EL561 modules, is deze geplaatst op EL561 module. Welke dan eveneens op de CN4 aansluiting geplaatst is.

Verwijder de jumper NIET van monitoren waar de videobedrading Eindigd. Maar juist WEL op monitoren waar de videobedrading doorgelust wordt.

#### Verwisselen van de kleurenkaart

De PLATEA-PLUS is uitgevoerd met een verwisselbare kleurenkaart, welke de eigenaren in staat stellen hierin een keuze te maken.
Om de kleurenkaart te vervangen, gebruikt men een platte schroevendraaier om de plastic kap aan de voorzijde te lichten. De inkepingen bij de driehoekjes gebruikt men om de schroevendraaier onder de kap te steken en naar voren te halen.

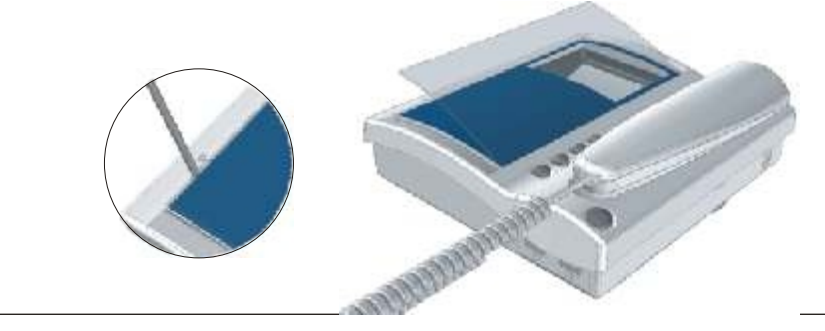

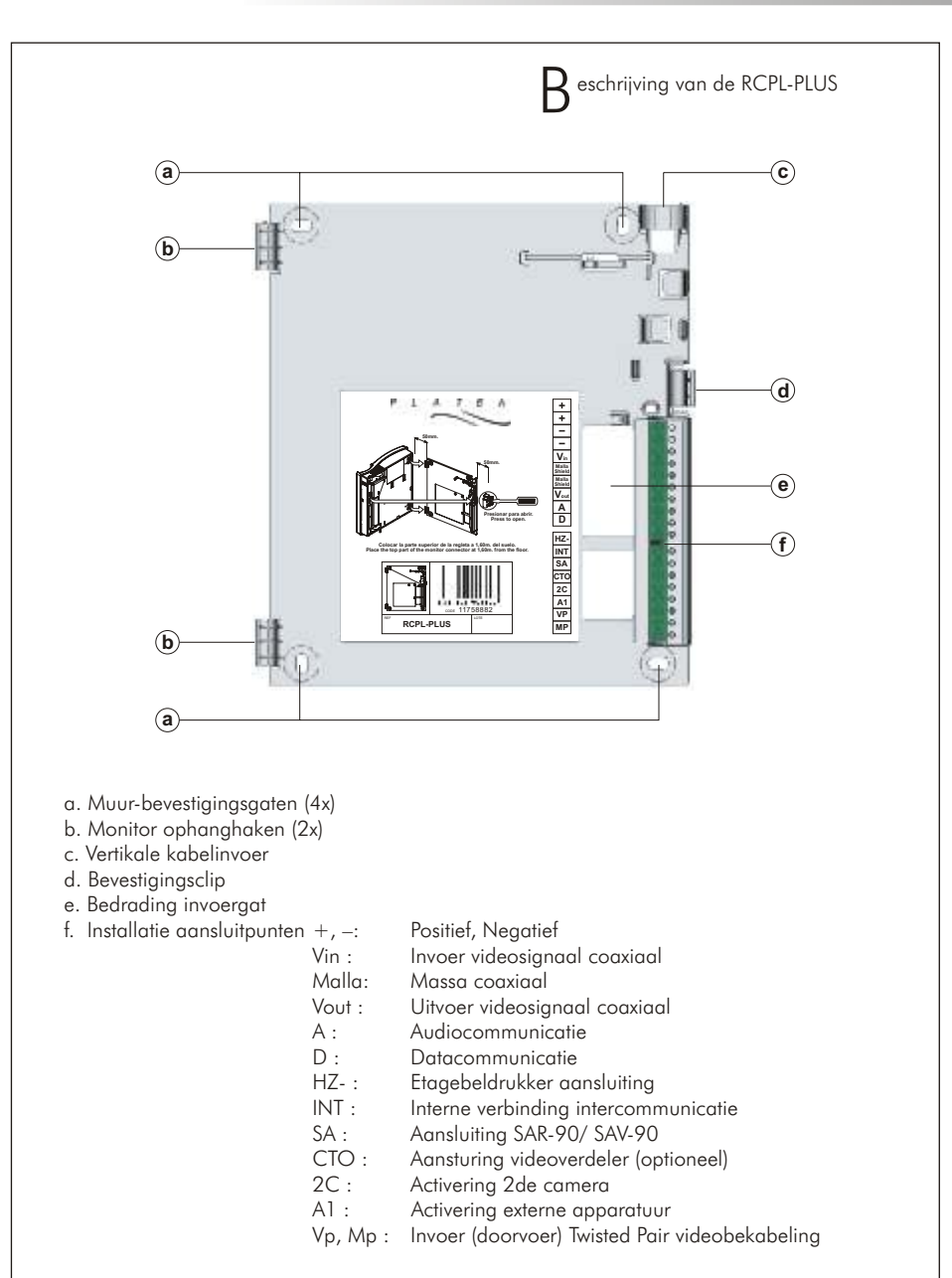

De aansluitigen +, - and Malla zijn dubbel uitgevoerd om doorschakelingen makkelijker te realiseren. Indien men beide aansluiting van de +, - en Malla toepast, moet men rekening houden dat de onderlinge verbinding pas bij plaatsen van de monitor geschiedt.

# INSTALLATIE PLATEA-PLUS

27

26

# PROGRAMMEREN VAN DE PLATEA-PLUS

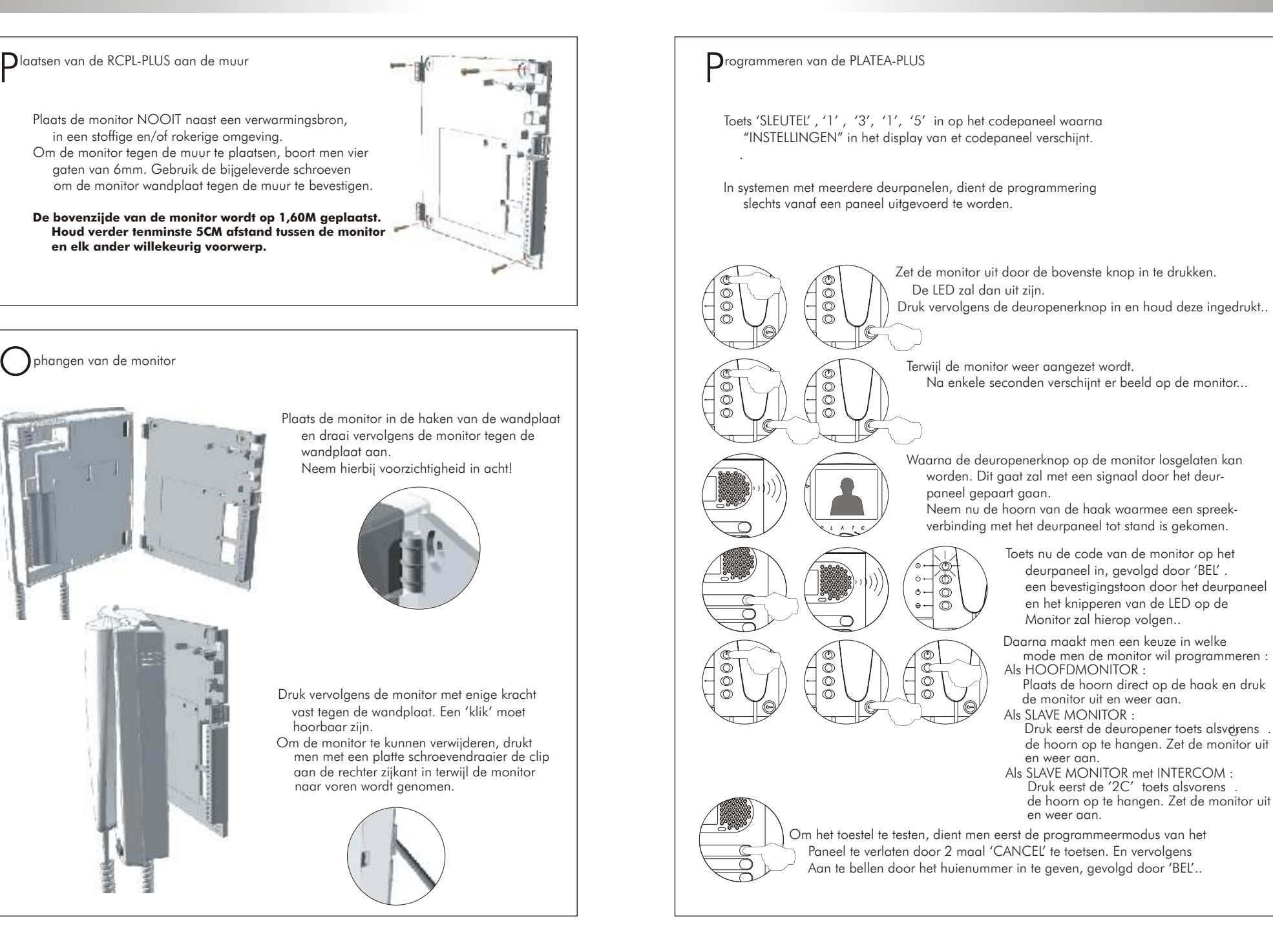

29

# BESCHRIJVING T-940 TELEFOON

Bechrijving T-940 telefoon.

uncties toetsen

#### a. Aan/uit toets van de T-940 telefoon.

Elke keer dat de telefoon opnieuw aangezet wordt of onder spanning gezet wordt, duurt het 45 seconden voordat de functies beschikbaar zijn. Dit geldt niet voor het programmeren of de receptieoproep middels de deuropenertoets

b. Intercom oproeptoets.

Deze functie wordt verder beschreven op bladzijde 27.

#### c. Deuropenertoets.

Tijdens gesprek activeert deze toets de deuropener. Wanneer Men de hoorn van de haak neemt en deze toets drukt, roept men de eventueel aanwezige portiersmodule op en indien men deze toets bedient met de hoorn nog op de haak, zend men een alarm uit dat op het portiersmodule gehoord en gelezen wordt.

| B eschrijving aansluitstrip |                                                                                                    |
|-----------------------------|----------------------------------------------------------------------------------------------------|
| + - A D INT SA HZ           | + , – : Positief, Negatief<br>A , D : Communicatiedraad audio, digitaal.<br>INT : Intercommunicatiedraad<br>SA : Aansluiting extra belsignaal<br>HZ- : Aansluiting etagebel |
|                             |                                                                                                    |

### INSTALLEREN VAN DE T-940

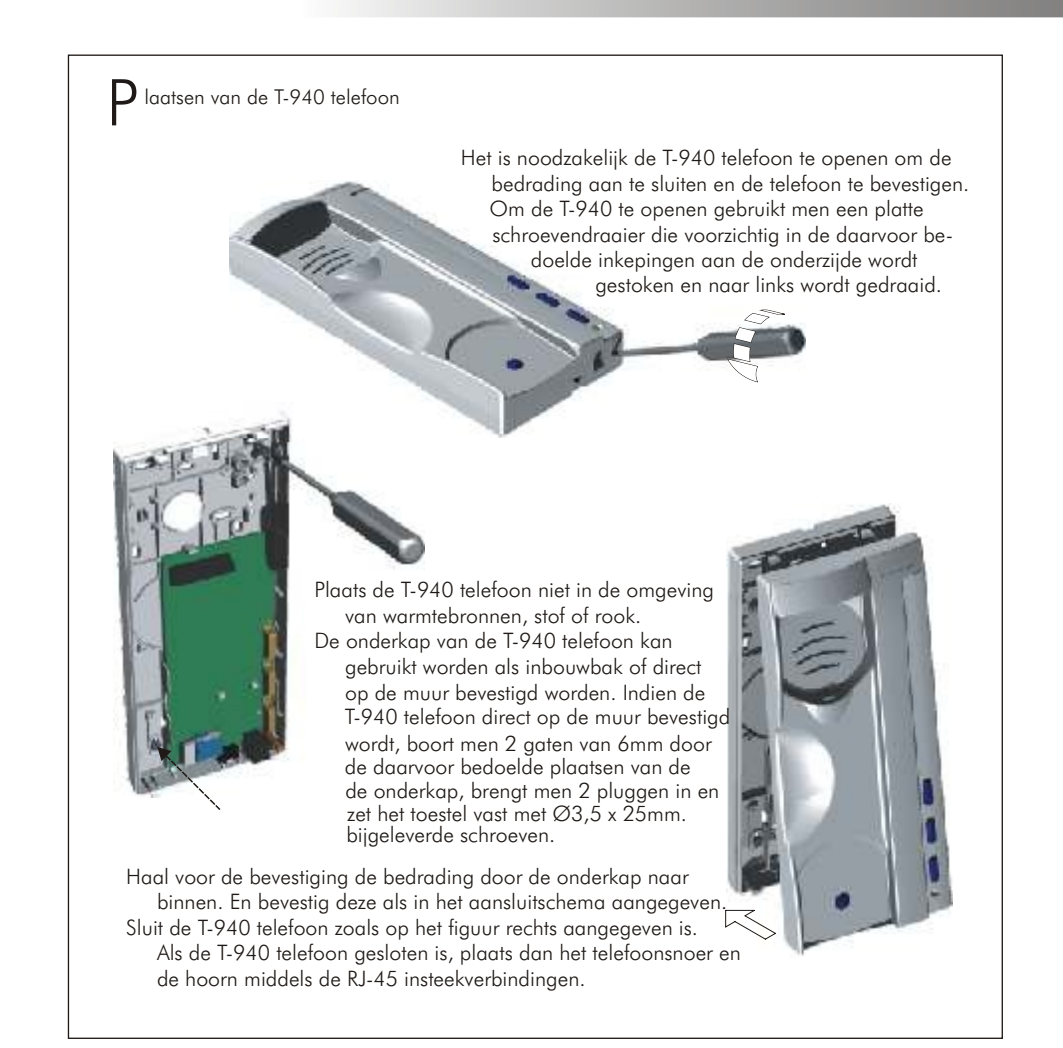

## PROGRAMMEREN VAN DE T-940

31

30

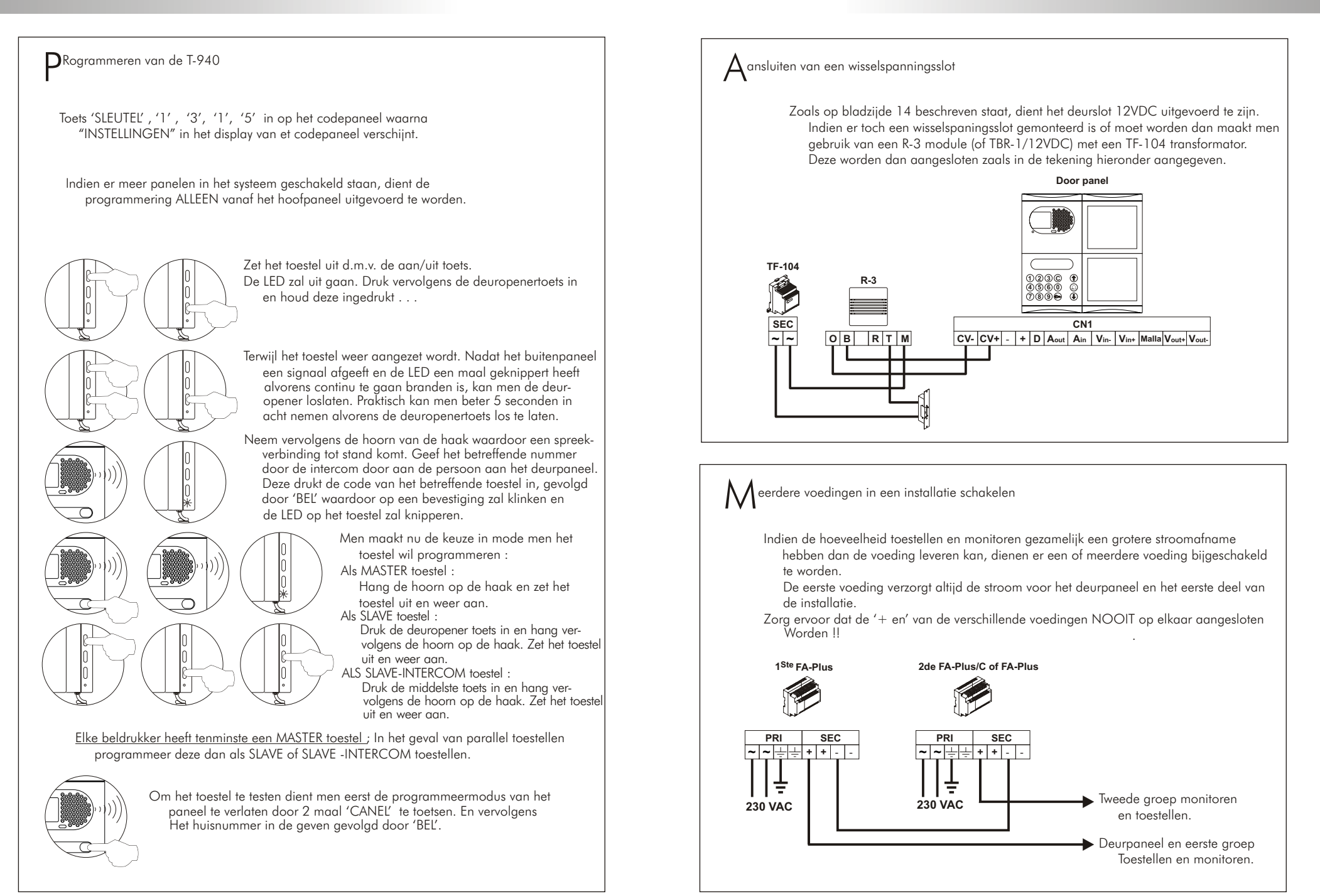

 Indien de doorvoer uitgang (S) gebruikt wordt van de splitter, dient JP1 van die splitter verwijderd

+

D4L-PLUS

D2 - 12 ©

D4L-PLUS

JP1

+ - V<sub>in</sub>MallaV<sub>out</sub> A D

te worden.

+ - Vin MallaVout A D

 $\oslash$ 

s

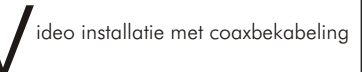

Deze installatie geeft een videosysteem weer met meerdere deurpanelen, aangesloten met een coaxverbinding voor de video.

Indien het systeem slechts een deurpaneel heeft, vergeet de bekabeling naar het tweede dan! Indien het systeem twee of meerder deurpanelen heeft, bedraad dan de extra deurpanelen zoals deurpaneel twee in het schema bedraad is.

| Tabel bekabeling                          | Afstanden           |                     |
|-------------------------------------------|---------------------|---------------------|
| Aansluitingen                             | 50m.                | 150m.               |
| +, -, CV+, CV-                            | 1,00mm²             | 2,50mm <sup>2</sup> |
| A <sub>in</sub> , A <sub>out</sub> , A, D | 0,25mm <sup>2</sup> | 0,25mm <sup>2</sup> |
| $V_{in+}, V_{out+}, V_{in}, V_{out}$      | RG-59               | RG-59               |

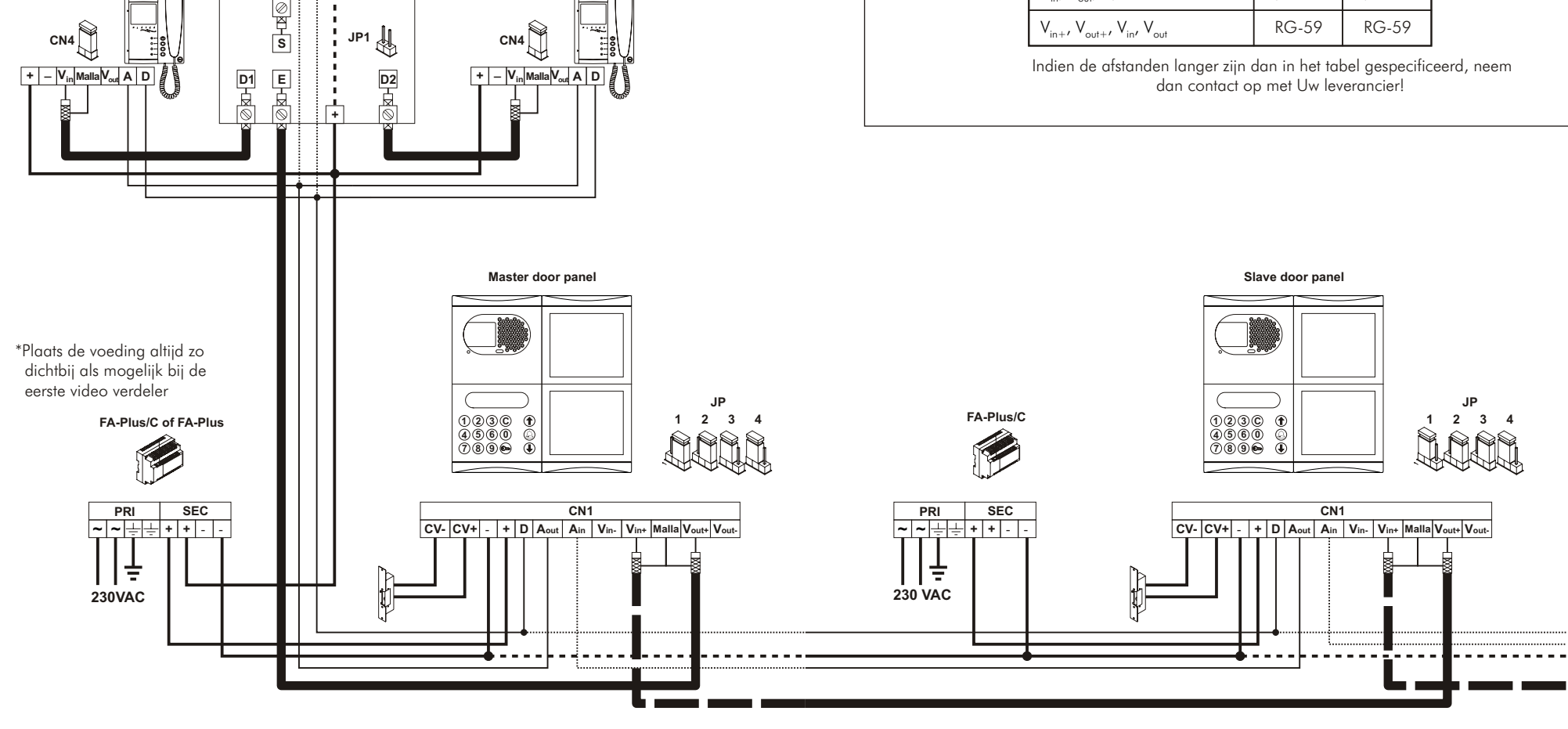

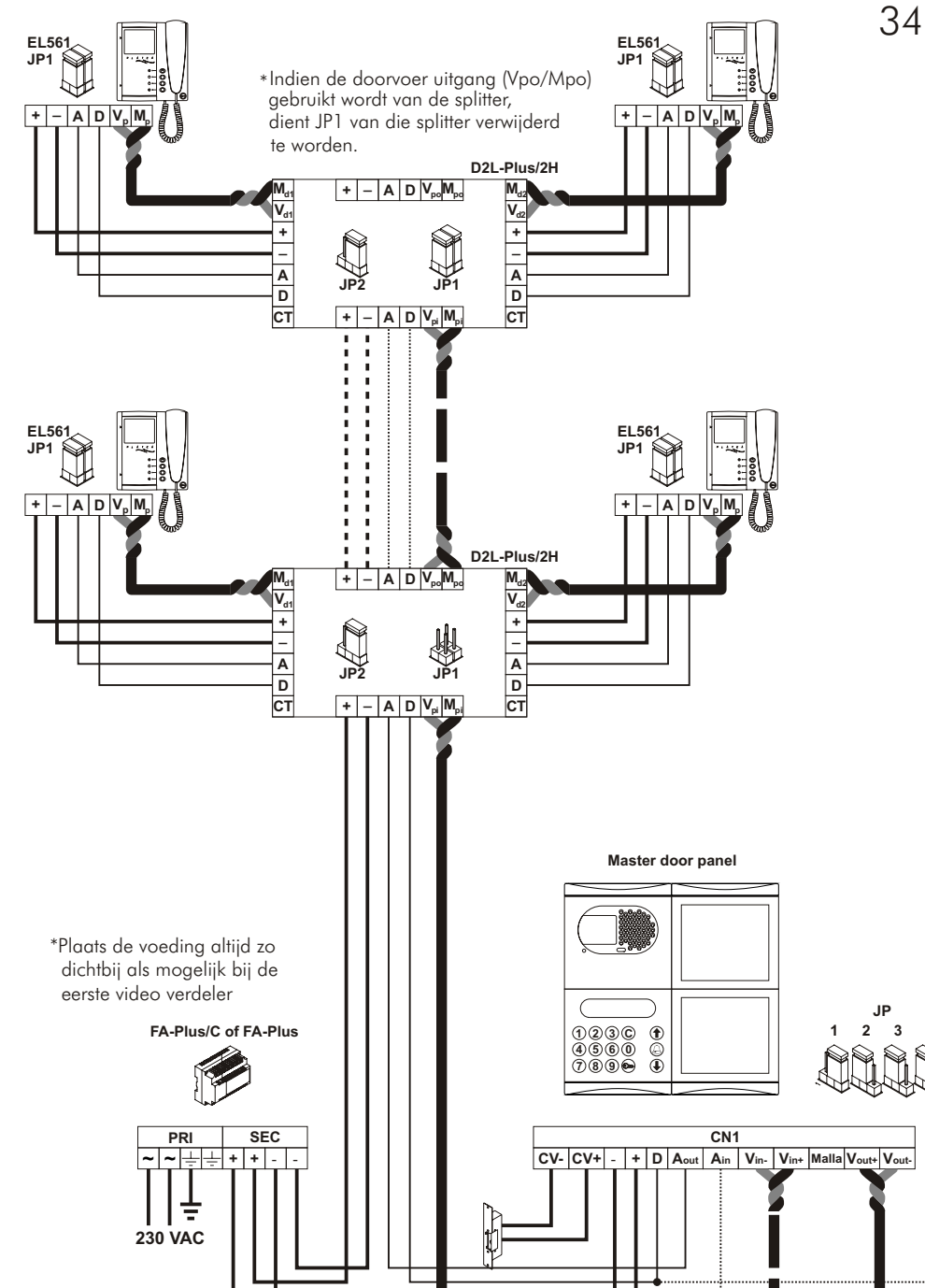

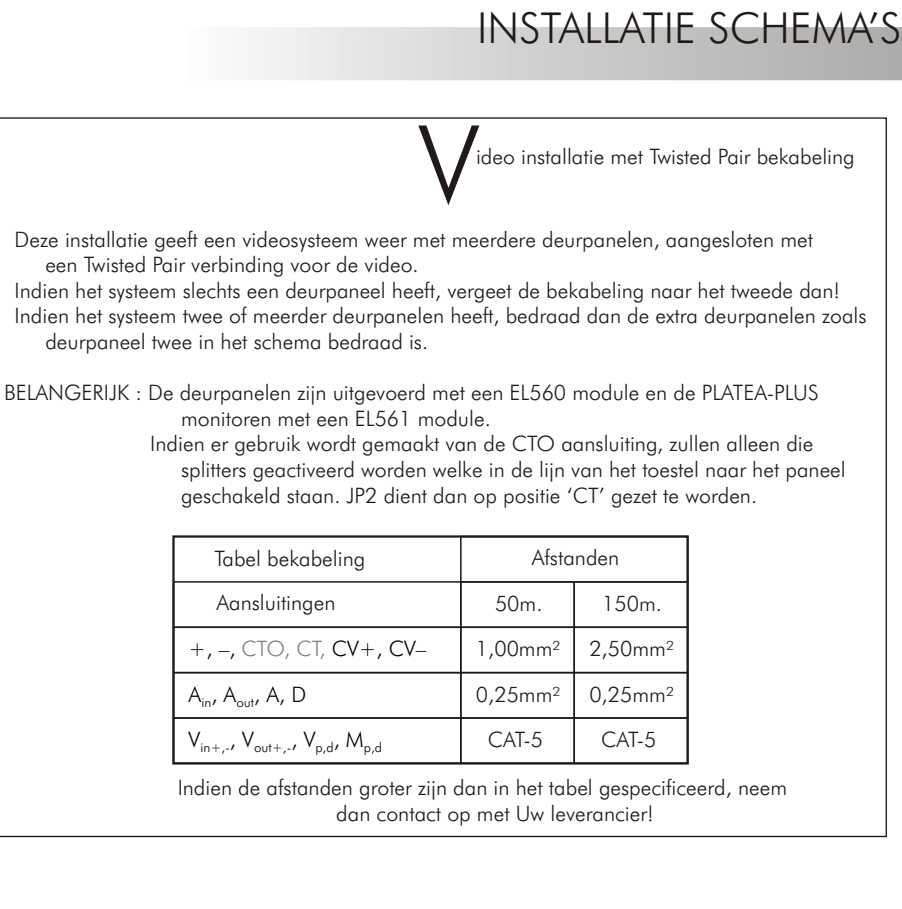

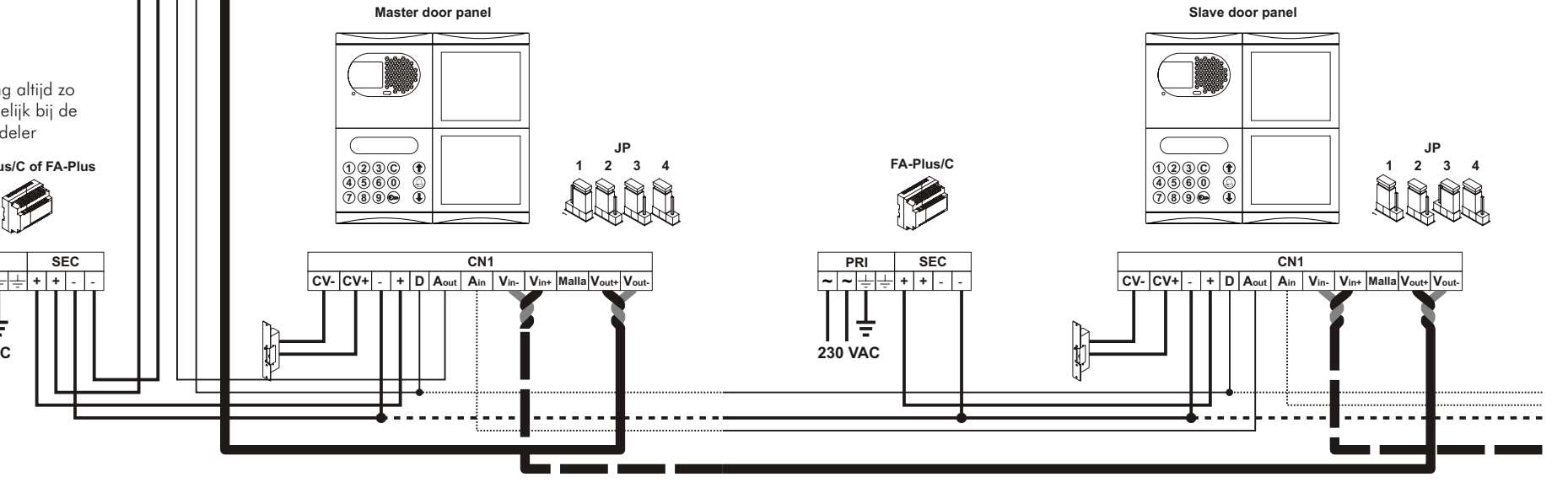

T-940 Plus

+ – A D

T-940 Plus

T-940 Plus

**U** + - A D

T-940 Plus

1 I.

11

Audio installatie

Deze installatie geeft een audiosysteem weer met meerdere deurpanelen.

Indien het systeem slechts een deurpaneel heeft, vergeet de bekabeling naar het tweede dan! Indien het systeem twee of meerder deurpanelen heeft, bedraad dan de extra deurpanelen zoals deurpaneel twee in het schema bedraad is.

| Tabel bekabeling                          | Afstanden           |                     |
|-------------------------------------------|---------------------|---------------------|
| Aansluitingen                             | 50m.                | 150m.               |
| +, -, CV+, CV-                            | 1,00mm²             | 2,50mm <sup>2</sup> |
| A <sub>in</sub> , A <sub>out</sub> , A, D | 0,25mm <sup>2</sup> | 0,25mm <sup>2</sup> |

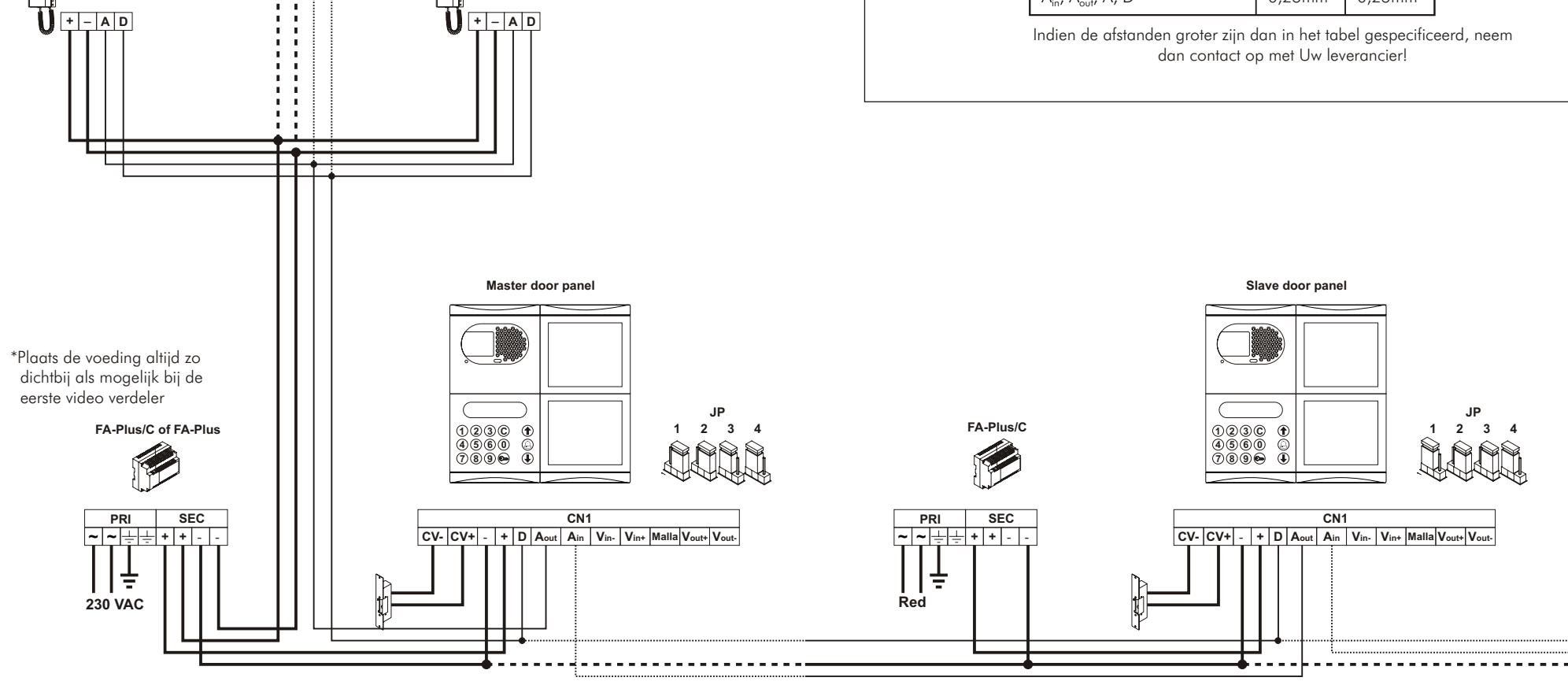

### INSTALLATIE SCHEMA

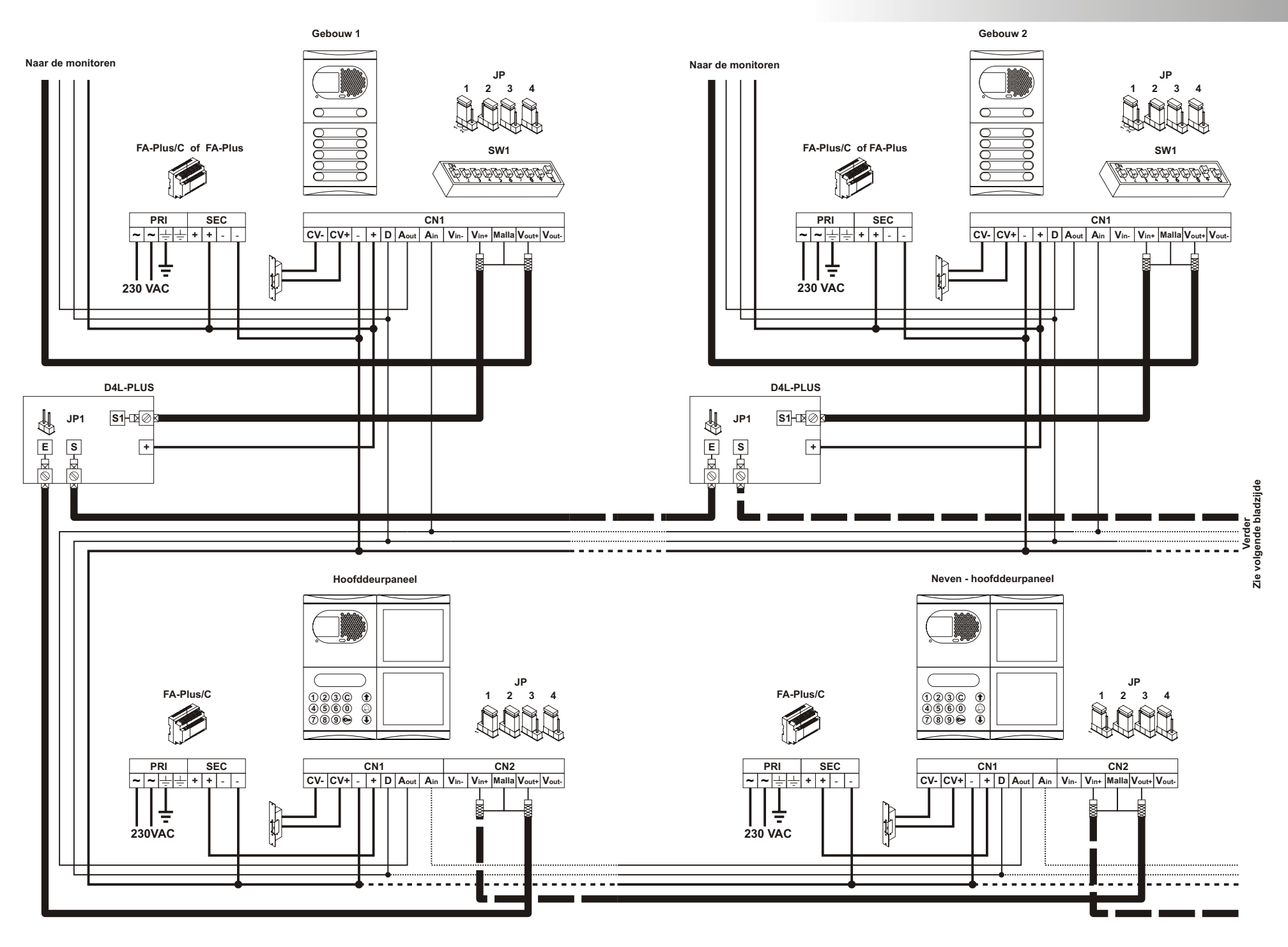

### INSTALLATIE SCHEMA

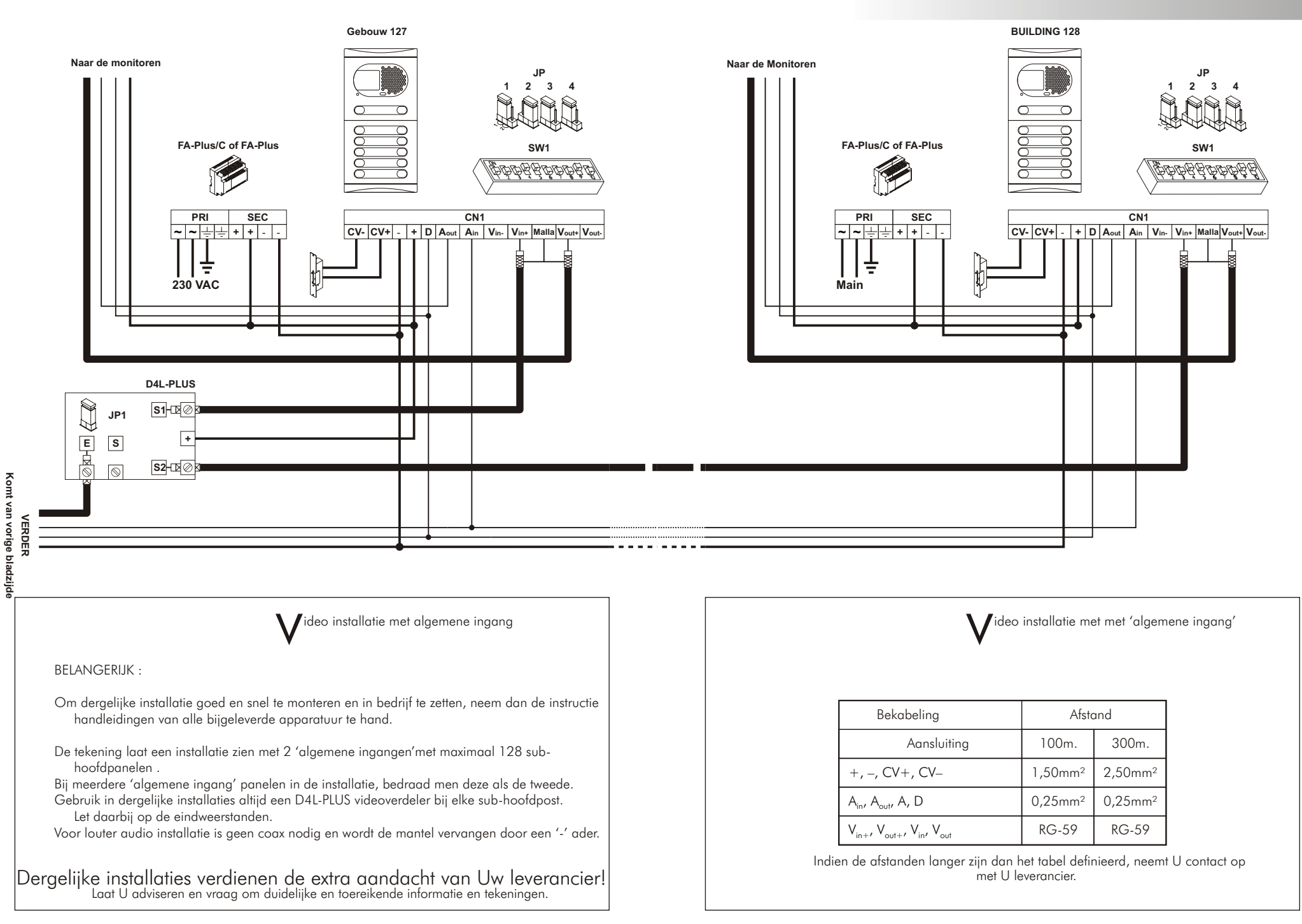

ntercommunicatie functie

- De PLATEA-PLUS monitor en het T-940 toestel zijn standaard uitgevoerd met de mogelijkheid tot onderling verkeer. Dit is alleen het geval bij toestellen met dezelfde code (beldrukker).
  - Een van de toestellen dient als MASTER geprogrammeerd te worden terwijl de overige toestellen als SLAVE MET INTERCOM geprogrammeerd dienen te worden.
     Indien er PLATEA PLUS monitoren in het systeem zijn, kies deze dan als MASTER!

- Sluit onderling de 'INT' aansluiting aan.

Om een INTERCOM oproep te doen, neemt men de hoorn van de haak en drukt men de '2C' toets in. Door de hoorn is dan het oproepsignaal hoornbaar of een ingesprekstoon indien de opgeroepene in gesprek is met een persoon voor het deurpaneel.

Om een INTERCOM oproep aan te nemen, neemt men de hoorn van de haak. Als tijdens een INTERCOM gesprek een oproep plaatsvindt vanaf het deurpaneel, hoort men zachtjes een oproepsignaal door het gesprek heen waarna het beeld (MASTER) verschijnt. Om de deur te openen, drukt men de deuropenertoets enom eerst in gesprek te komen men het persoon aan het deurpaneel, drukt men de '2C' toets.

Alle oproepsignalen zijn verschillend ten opzichte van elkaar. Dit maakt het voor de gebruiker makkelijk om zich voor te bereiden van waar de oproep plaats vindt.

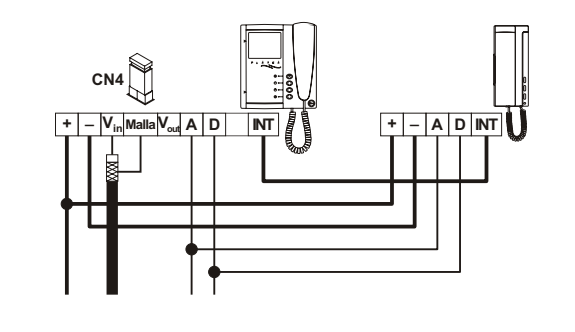

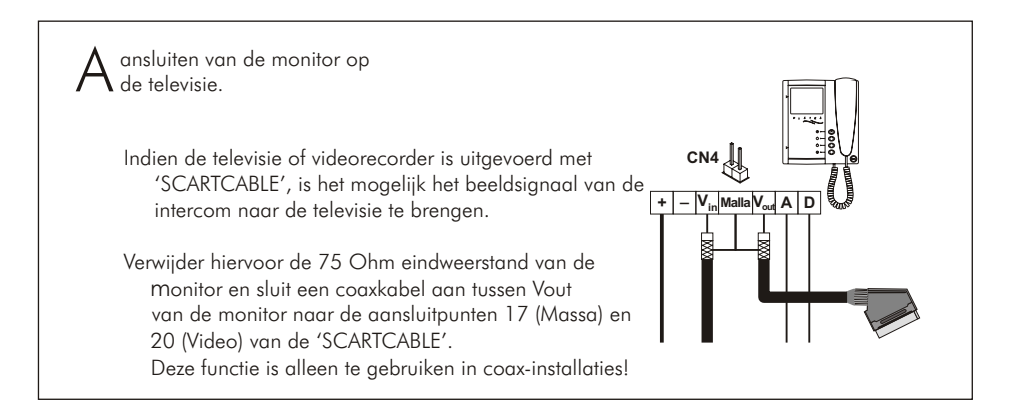

E xterne aansturing van het deurslot Indien men een drukknop monteert en deze aansluit tussen De 'CV-' en de '-' van de EL500, kan men middels deze deze drukknop de deuropener altijd activeren. Deze functie heeft zijn toepassing bij het verlaten van het gebouw waarbij ten alle tijden de deur aan de binnenzijde geopend kan worden.

Activeren van externe apparatuur

- Om een extern apparaat aan te sturen, maakt men altijd gebruik van een SAR-90. Indien dit apparaat voor alle monitoren in het systeem aangestuurt moet worden, sluit dan de 'A1' aansluiting van alle monitoren aan op de 'SA' ingang van de SAR-90.
  - Indien de SAR-90 individueel gebruikt wordt, sluit men alleen de 'A1' van die monitor aan.
- Om de SAR-90 (apparaat) te activeren, drukt men de ⊕ toets van de monitor in, onafhankelijk of de hoorn wel of niet op de haak ligt.

Gebruikelijke toepassingen zijn : verlichting, tweede deuropener of tweede camera.

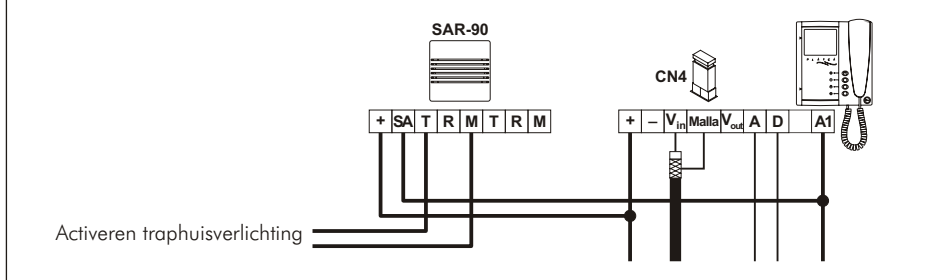

Gebruik een TF-104 transformator voor de aansturing van een tweede deuropener. BELANGERIJK : Het slot moet 12VAC uitgevoerd zijn.

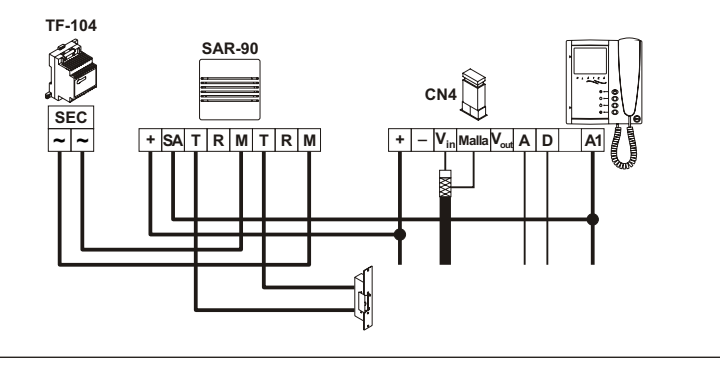

Activeren tweede camera

Indien een tweede camera in het systeem opgenomen moet worden, maakt men gebruik van een SAR-90. Tevens dient de monitor aangepast te worden. Informeer hiervoor Uw leverancier. Deze mogelijkheid sluit echter het gebruik van INTERCOMMUNICATIE uit! Indien toch beide functie beschikbaar moeten zijn, gebruik dan aansluiting 'A1' i.p.v. '2C'.

Om de camera in te schakelen, drukt men de じ (of 'A1') knop onafhankelijk of de hoorn wel of niet op de haak ligt.

Indien de camera door alle monitoren geschakeld moet worden, verbindt men de '2C' aansluitingen van alle monitoren met elkaar en met de 'SA' aansluiting van de SAR-90.

In het geval van individueel gebruik, dient alleen de '2C' van die monitor aangesloten te worden. Hiervoor dient wel een modificatie in het toetsel aangebracht te worden.

Toepassingen zijn onder andere : Oproep van lift, overzichtscamera e.d.

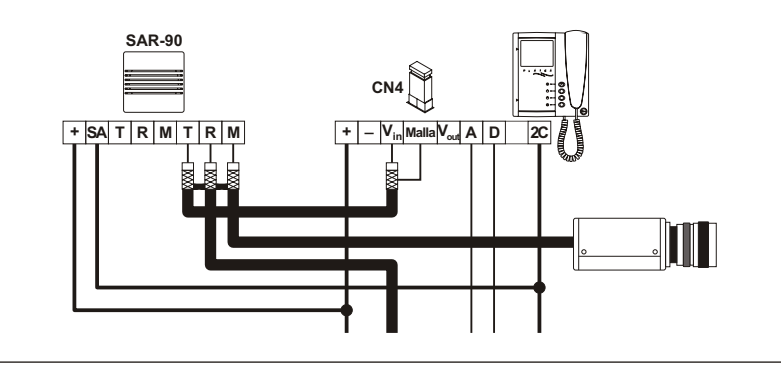

### tagebel aansluiten

- De PLATEA PLUS monitoren en de T-940 toestellen zijn standaard uitgevoerd met aansluitingen voor een etagebeldrukker. Deze heeft geen invloed op de werking van de overige functies. De beldrukker wordt aangesloten tussen de '-Hz' en de '-' aansluitingen.
- Indien tijdens een gesprek met een persoon aan het deurpaneel op de etagebeldrukker wordt gedrukt, hoort men zachtjes het belsignaal door de hoorn, ten teken dat er iemand voor de de deur staat.

Alle belsignalen zijn verschillend zodat de gebruiker aan het signaal kan horen vanwaar de oproep plaatsvindt.

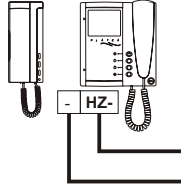

De meest eenvoudige manier om na te gaan of de werking van een monitor nog correct is, is het afkoppelen van de bekabeling van de EL500 (behalve + en -) en het toestel aan te sluiten middels de plug op de EL500. Controleer dan of de monitor nog naar behoren werkt.

Het is niet mogelijk de componenten defect te maken met sluitingen in de bekabeling. Uitzonderd de sluiting tussen 'CTO' en de '-' op de splitter of monitor!

#### O NIETS WERKT!

W Controleer de secondaire spanning van de transformator. Deze moet een spaning van17,5 a 18,5V tussen de '+' en '-' hebben staan.

Zo niet, koppel de installatie af en meet opnieuw!

Indien de meting nu wel ok is, dan is een kortsluiting tussen '+' en '-' het probleem.

- w Controleer of de 'D' aansluiting niet kortgesloten is met de '+' of de '-'.
- w Controleer of de 'A' aansluiting niet ergens verwisseld is met de 'D' aansluiting;
- W Indien deze metingen geen oplossing bieden, controleer dan de spanning tussen 'CP' en 'B' van de EL500.. Indien deze anders is dan 12VDC, vervang dan de EL500.

#### O VOLUME AUDIO NIET TOEREIKEND!

W Regel de volumes naar binnen en naar buiten af middels de potentiometers op de spreek/luister module in het deurpaneel.

Regel het geluid zo af dat het 'rondzingen' ruim vermeden wordt.

#### O 'RONDZINGEN'

W Kan het gevolg zijn van volume afregeling of van het niet aansluiten van de 'A' aansluiting onderling. O DEUROPENER WERKT NIET!

W Bewust jezelf ervan dat de deuropenerfunctie alleen beschikbaar is tijdens gesprek of na aanbellen.

W Koppel het slot van de EL500 af en meet de spanning tussen 'CV+' en 'CV-' op het moment dat 'CV-' wordt kortgesloten met '-'. Dit moet 12VDC zijn!

Indien dit zo is, controleer dan de bekabeling naar het slot en het slot zelf.

#### O PROGRAMMEREN IS ONMOGELIJK!

W Bewust jezelf ervan dat SW2 van de EL500 op 'ON' moet staan en dat de programmeer instructies goed uitgevoerd worden. De spanning tussen de 'D' en de '-' moet ong. 0,4 a 0,8 VDC zijn.

w Controleer of de 'D' aansluiting geen sluiting heeft met andere aansluitingen.

- O SOMMIGE TOESTELLEN ONTVANGEN GEEN OPROEP!
  - W Bewust jezelf ervan dat elke beldrukker een MASTER monitor moet aansturen. Controleer de beldraden (bevestigingssignaal moet hoorbaar zijn) en de 'D' aansluiting naar die toestellen.